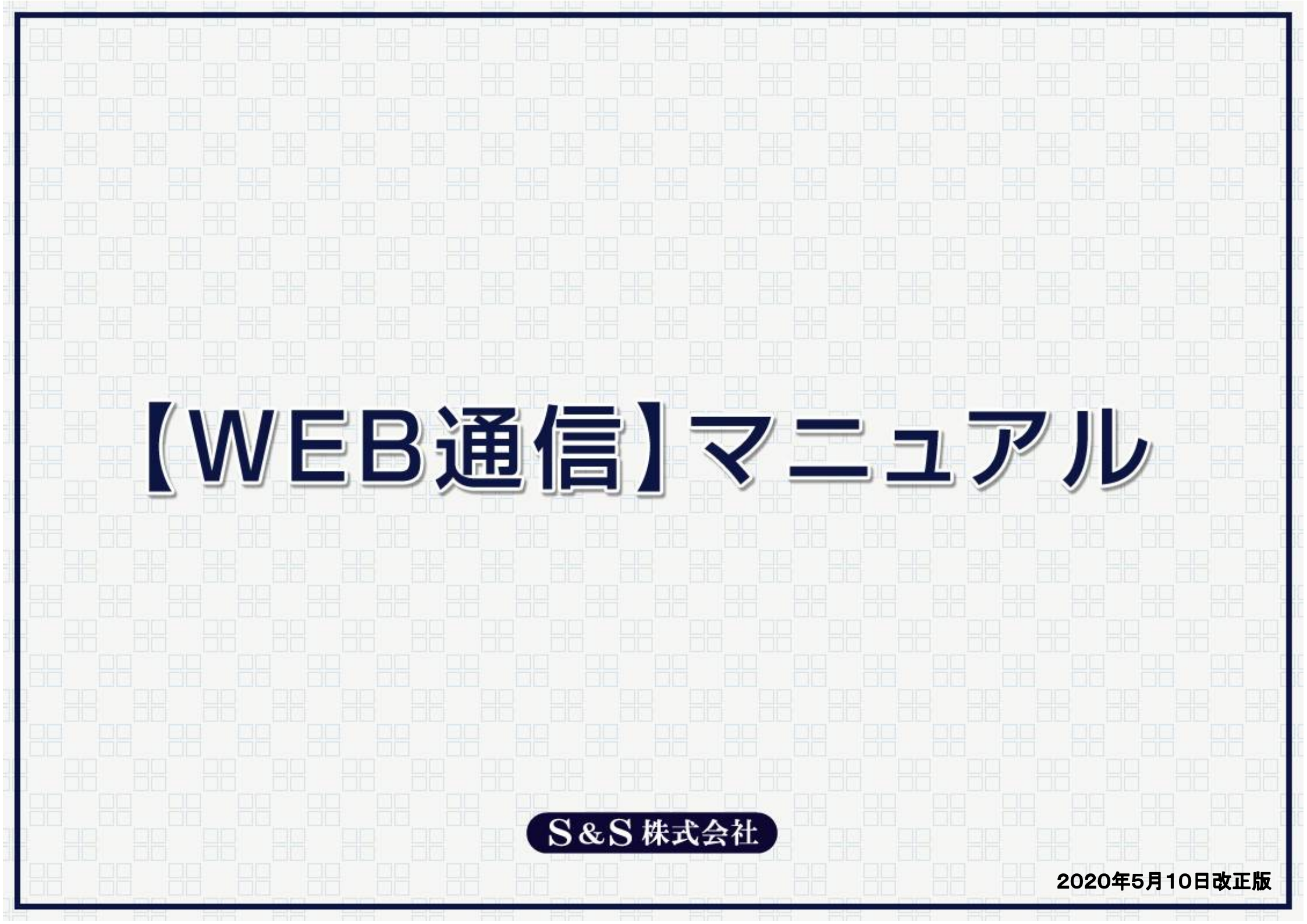

## はじめに

【WEB通信】は「紙で送るニュースレター」を「電子メールで送れる」ようにしたWEB版ニュースレターです。

WEB通信は、電子メールで送ることができるために印刷代や送付代のコストが削減できます。そのために紙で送るニュースレターを 止めて、すべて電子メールで送るWEB通信に切り替えたいところですが、弊社ではその方法はおすすめいたしません。

インターネットの普及は目覚しく、世の中のありとあらゆるものが現在、物凄い勢いでアナログからデジタルへと変化しつつあります。 しかし、ニュースレターなどの読み物に関しましては、まだまだアナログの「紙」が占める割合が非常に大きいです。つまり読み手の 多くは、まだアナログの「紙」を求めているということです。

もちろん、この「アナログ」と「デジタル」の割合は、この先、逆転していくことが予想されます。

そのため弊社では、将来を見据えた上でニュースレターというツールを効果的にご利用いただくために「紙で送るニュースレター」と 「電子メールで送るWEB通信」の2つを両立してご利用されることをおすすめしています。

今日もそして明日からも、できるだけ多くの既存顧客様や見込み客様に愛読していただくためには「アナログ」「デジタル」のどちらも 必要であると考えております。

# 管理ページと申し込みフォーム

# < WEB通信管理画面 >

|           |       | and the second second sec |   |
|-----------|-------|----------------------------------------------------------------------------------------------------|---|
| ログインID    |       |                                                                                                    |   |
| パスワード     |       |                                                                                                    |   |
| パスワードを忘れ、 | た方    |                                                                                                    | H |
|           | 「ログイン |                                                                                                    |   |

<WEB通信管理画面>は貴社にWEB通信の作成や 配信、読者の登録や解除を行っていただくためのもの です。<u>https://www.web-tsushin.com/office-logins/</u>

| <br>メンバー管理  | WEB通信作成                                               | お問い合わせ                                          | ログアウ                               |
|-------------|-------------------------------------------------------|-------------------------------------------------|------------------------------------|
|             |                                                       |                                                 |                                    |
| ► WEB通f     | <b>非事務局からのお知ら</b>                                     | ť                                               |                                    |
| ■04月15日(休)  | : 白歌振替の方々に5月号<br>【WEB通信】も管理面<br>どうぞご活用ください1           | のダウンロードURLを送く<br>向から配信することができる                  | Tしました。<br>Lすので、                    |
| ■04月06日 (B) | :【WE B 連告】 5月号よ<br>少しでも笑顔になれば。                        | りスマホに対応します。読者<br>、少しでもヒントになればさ                  | であるお客さまが<br>思っております。               |
| ■03月20日(金)  | : 4月号のニュースレター<br>セキュリティ上、ダウン(<br><u>こちら</u> からご連絡いただ) | を発送しました。(CD-1<br>ロードURLをここに掲載で<br>ければすぐにメールでお知ら | 2希望の方のみです<br>いきなくなりました<br>いせいたします。 |
| ■03月15日(日)  | : 自動振替の方々に4月号<br>【WEB通信】も管理画<br>どうぞご活用ください!           | のダウンロードURLを送り<br>向から配信することができま                  | 乱しました。<br>Eすので、                    |
| Convertebr  | 17) web to chie All Biobte                            | Basanast                                        |                                    |
| Goppingin   | of new country regree                                 |                                                 | 1. 10101 00                        |
|             |                                                       |                                                 |                                    |
|             |                                                       |                                                 |                                    |

<WEB通信管理画面>で「ログインID」と「パス ワード」を入力してログインをすると、こちらの画面 に変わります。

# < WEB通信 申し込みフォーム >

| ■WEB通信 配信登録                                                                                                    |
|----------------------------------------------------------------------------------------------------|
| メールアドレスを入力して、「WEB通信を申し込む」だクリックしてください。<br>すぐに入力したメールアドレスに登録用URLが記載されたメールが届きます。<br>その登録用URLをクリックしますと正式にWEB通信の配信が登録されます。 |
| J~1.7K1.7 N                                                                                                    |
|                                                                                                    |
|                                                                                                    |
| 画面の更新                                                                                                    |
| ■WEB通信 配信解除                                                                                                    |
| メールアドレスを入力して、「WEB通信を解除する」をクリックしてください。<br>オイニューカー・セットリーアド・フェージの発用UP」が記載されたシュールが展生ます                                    |
| その解除用URLをクリックしますと正式にWEB通信の配信が停止されます。                                                                                  |
| A 17972                                                                                                    |
|                                                                                                    |
|                                                                                                    |
|                                                                                                    |
|                                                                                                    |

<WEB通信 申し込みフォーム>は既存顧客様や見込み客様などが、ご自身でWEB通信の「配信登録」や「配信解除」 を行っていただくためのものです。(貴社専用の<WEB通信 申し込みフォーム>をメールでお届けします)

# パスワードの発行

「パスワードの発行」は、初めてWEB通信をご利用になられる場合、パスワードを変更されたい場合、もしくは、パスワードを忘れられた場合にご利用ください。

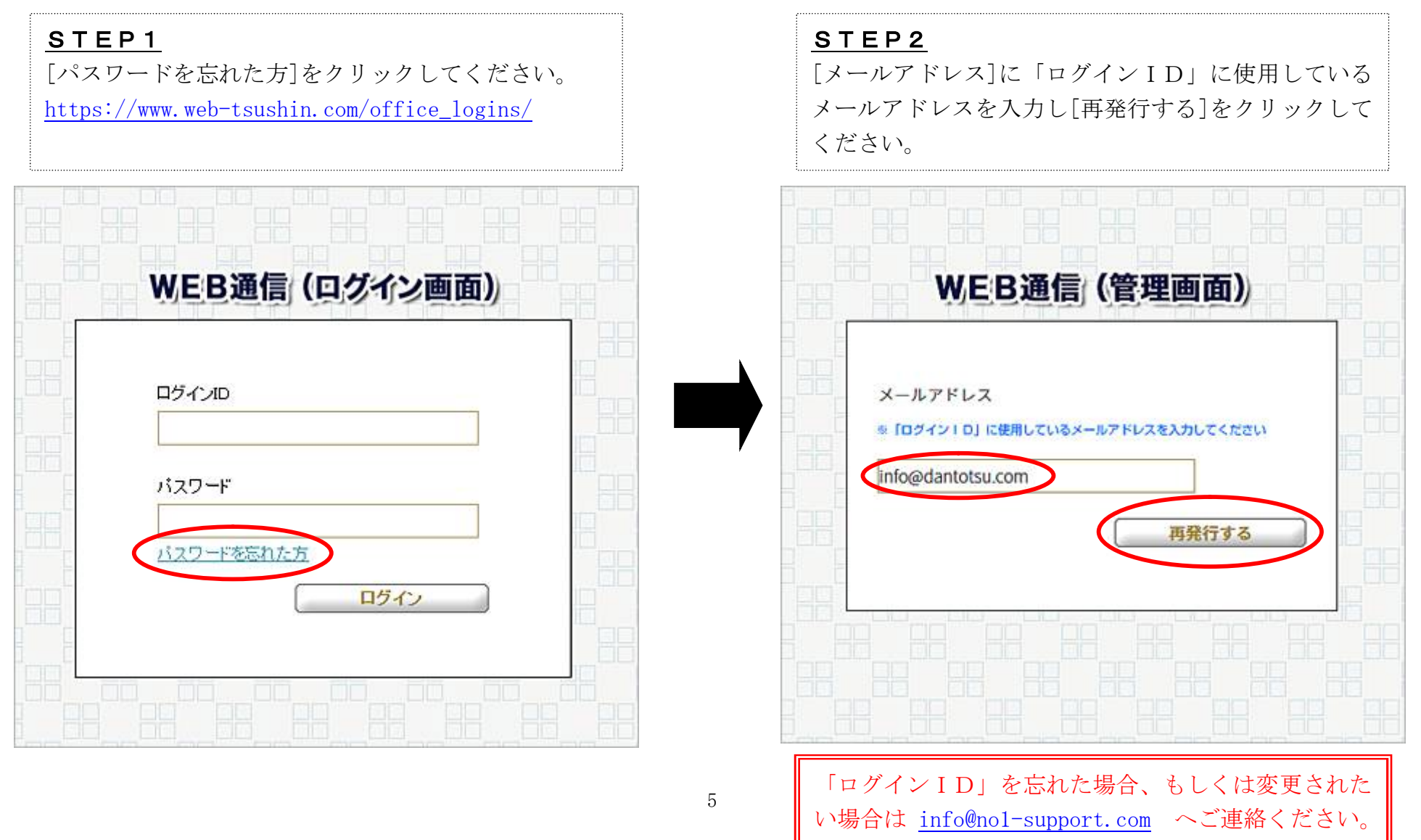

## <u>STEP3</u>

STEP2で入力したメールアドレスに下記のメール が届きます。[URL]をクリックしてください。 なお、URLの有効期限は24時間以内となっていま す。有効期限が切れた場合は、再度、STEP1から 行ってください。

https://www.web~tsushin.com/password-datas/reentry?e=sugivama@no1~support.com&sc=Ws2cXCOU1567090844

#### いつも【WEB通信】をご利用いただき、本当にありがとうございます!

下記のURLをクリックしますとパスワード再発行画面が表示されます。

※バスワードはプログラムによって自動的に暗号化されますので、 第三者は当然のこと事務局でも分かりません。ご安心ください。

【WEB通信】ニュースレターが貴社を活性化させます!

- + 口運 営:S&S株式会社
- + DX-11: info@no1-support.com
- + DUTA: https://www.nol-support.com

## <u>STEP4</u> [新パスワード]に半角英数8~10文字で新しいパスワ ードを入力してください。間違い防止のため[再入力] にもう一度、同じパスワードを入力してください。 パスワードを2回入力後、[再発行する]をクリックし てください。

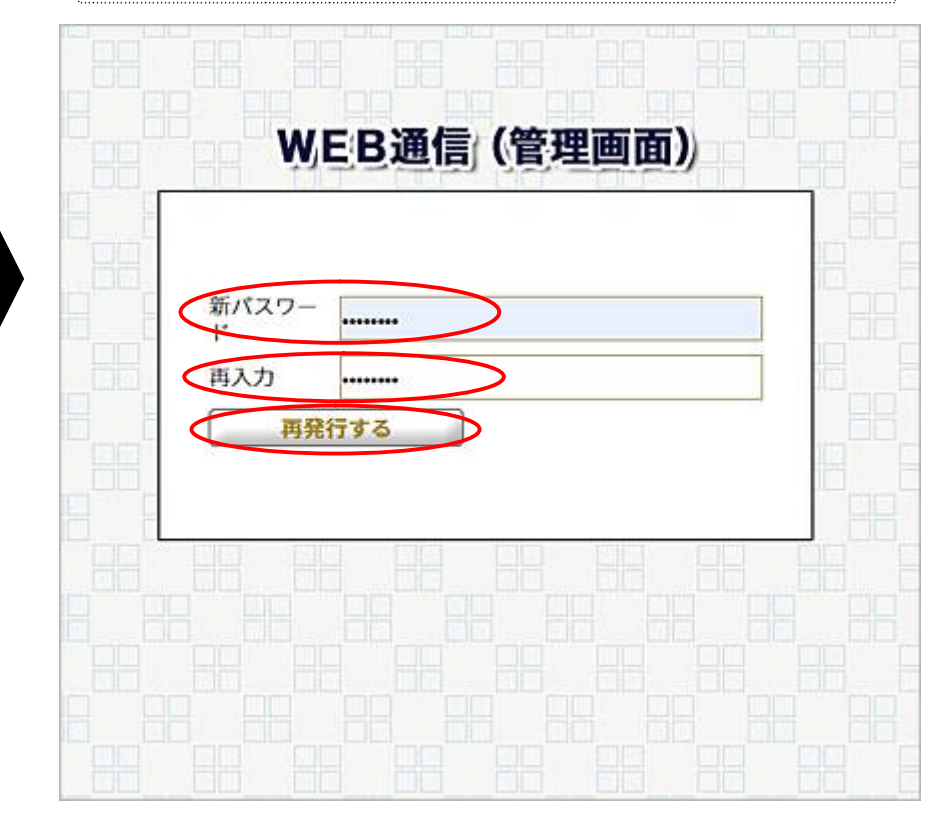

## <u>STEP5</u>

[ログイン画面に戻る]をクリックして、新しいパスワ ードで<WEB通信管理画面>にログインをしてくだ さい。

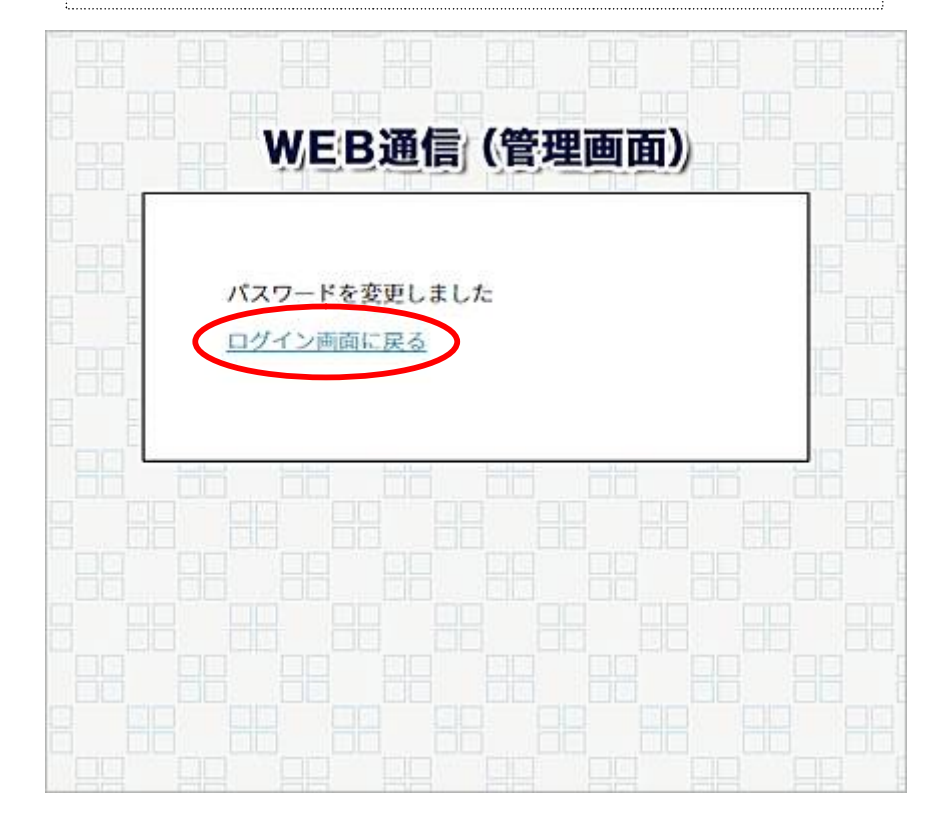

# <WEB通信管理画面>へのログイン

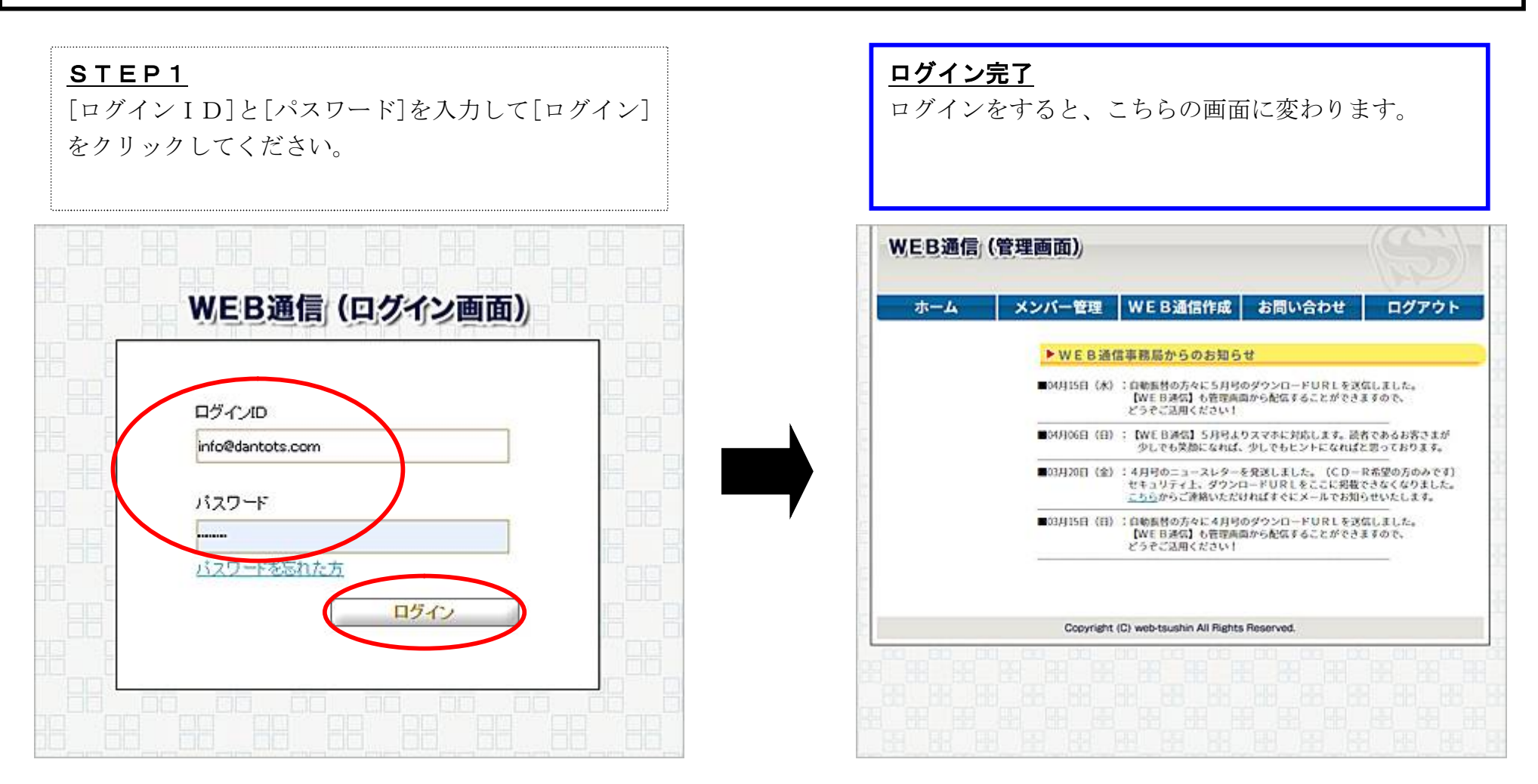

※「ログインID」を忘れた場合、もしくは変更されたい場合は <u>info@nol-support.com</u> へご連絡ください ※「パスワード」を忘れた場合は、このマニュアルの『パスワードの発行』を参考に、新たにパスワードの発行を行ってください

# WEB通信の作成と配信

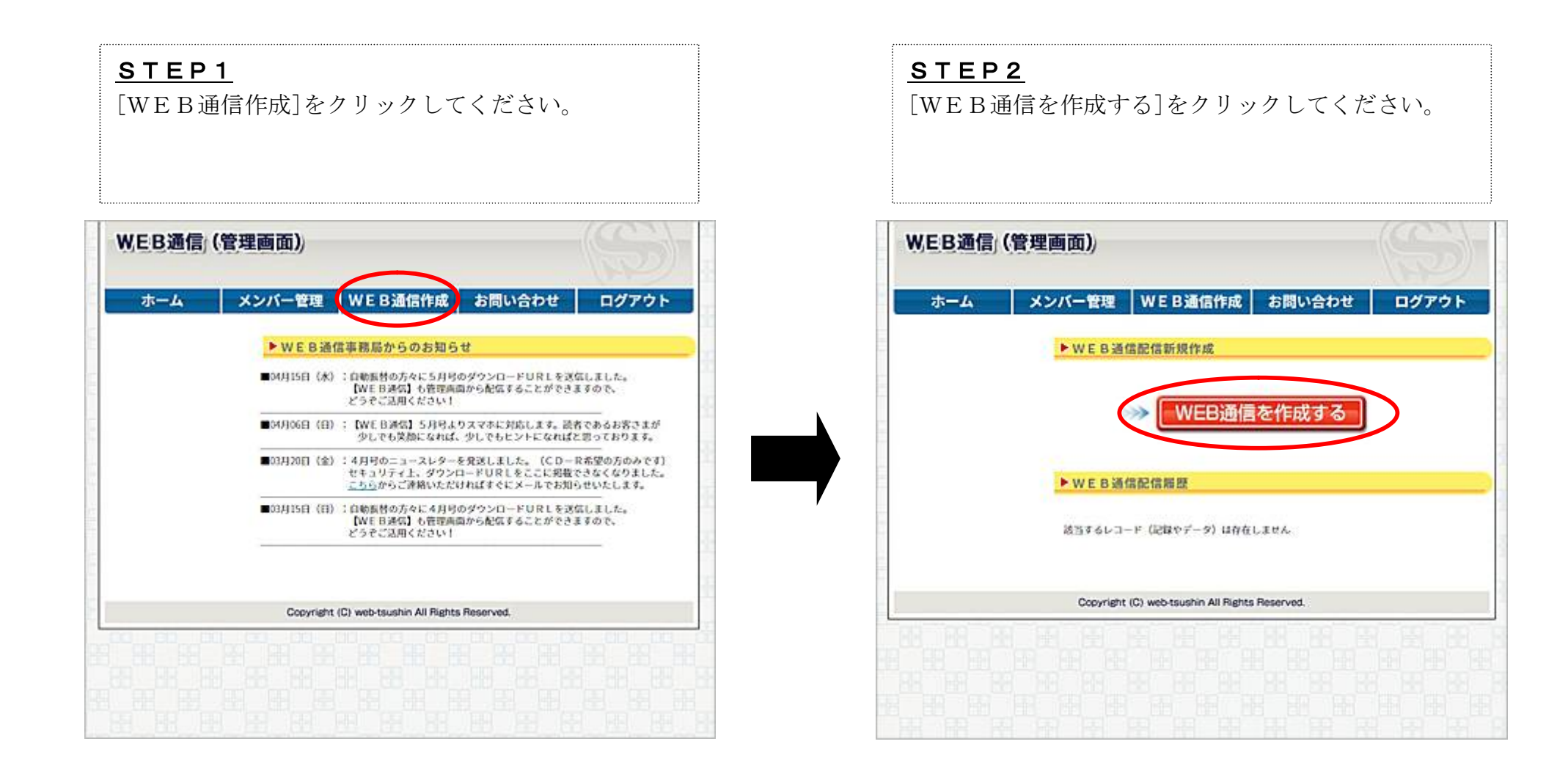

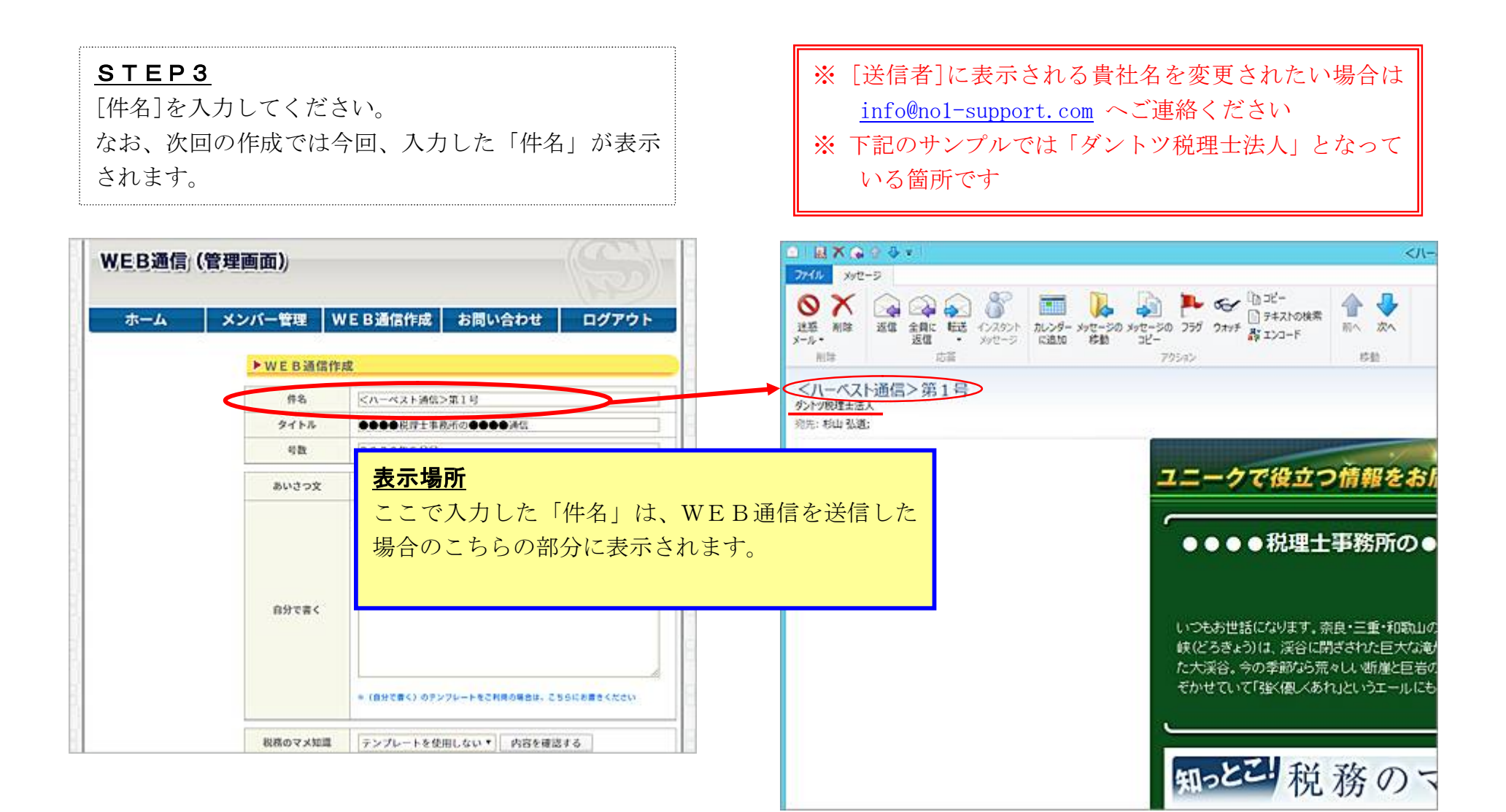

## STEP4

[タイトル]と[号数]を入力してください。 なお、次回の作成では[タイトル]のみ今回、入力した 「タイトル」が表示されます。 ※ 入力文字数は共に100 文字以内となります

#### WEB通信(管理画面)) ユニークで役立つ情報をお届けいたします! メンバー管理 WEB通信作成 お問い合わせ ログアウト \*-4 ●●●●税理士事務所の●●●●通信 ▶ WEB通信作成 <ハーベスト通信>第1号 作名 ●●●●税貸士事務所の●●●●通信 タイトル 47.82 2020年5月1 いつもお世話になります。奈良・三重・和歌山の「三国にまたがる声やほととぎす」と詠まれた潮 候(どろきょう)は、渓谷に閉ざされた巨大な滝が少しずつ岩をえぐり、滝つほだけが残ってでき あいさつ文 2020年05月号 内容を確認する た大渓谷。今の季節なら荒々しい断崖と巨岩の合間から川はつきなどの花がかれんな姿をの ●テキスト形式②HTML形式 そかせていて「強く優人あれ」というエールにも思えます。 知っとこ税務のマメ知識 自分で書く 【2020年度の税制改正はこうなる】 ※(自分で書く)のアンフレートをご利用の場合は、こちらにお書きください。 2020年度の税制改正の概要が昨年末に決まりました。「オー プンイノベーション(企業が研究開発を行う際に組織の枠組みを 税務のマメ知識 テンプレートを使用しない。 内容を確認する 越え、広く知識・技術の結集を図ること)の促進などを促す措置」

## 表示場所

ここで入力した「タイトル」と「号数」は、WEB通 信のこちらの部分に表示されます。

「車は幼母の坊木的な目毒」」「今アのひとり細変成の子どもに

111=

2020年5月号

「あいさつ文」は、<既定の「あいさつ文」を使用する場合>と<貴社で「あいさつ文」を作成する場合>の2通りございます。 ●<既定の「あいさつ文」を使用する場合>は、STEP5へ進んでください。 ●<貴社で「あいさつ文」を作成する場合>は、STEP6へ進んでください。

12

## <既定の「あいさつ文」を使用する場合>

## <u>STEP5</u>

既定の「あいさつ文」を使用する場合は[あいさつ文] で使用したい「月号」のテンプレートを選択してくだ さい。

次に、STEP8へ進んでください。

| <b>ホーム</b> | メンバー管理 V | /EB通信作成 お                                  | 間い合わせ   | ログアウ |
|------------|----------|--------------------------------------------|---------|------|
|            | ►WEB通信作  | 成                                          |         |      |
|            | 件名       | <ハーベスト通信>第1                                | 8       |      |
|            | タイトル     | ••••积增士事務/所の                               | 0000340 |      |
|            |          | 2020年5月号                                   |         |      |
|            | あいさつ文    | 2020年05月91日                                | 音を確認する  |      |
|            | 自分で書く    | 117<br>2020年05月9<br>2020年04月9<br>2020年03月9 | 形式      |      |

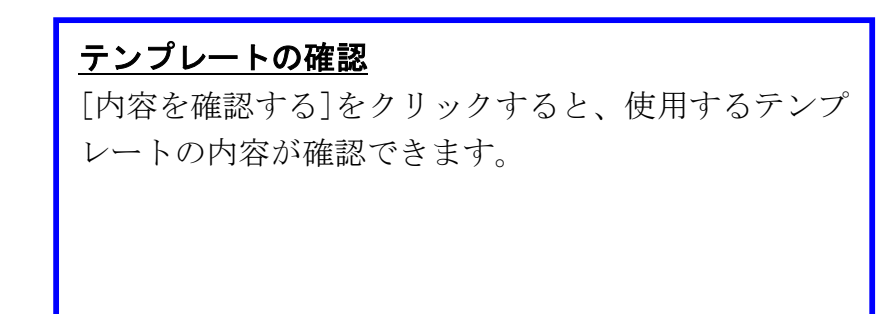

|            | (百姓間四川   |                                           |
|------------|----------|-------------------------------------------|
| <b>5-4</b> | メンバー管理 V | VE B通信作成 お問い合わせ ログアウト                     |
|            | ▶WEB通信作  | 成                                         |
|            | 件名       | <ハーベスト通信>第1号                              |
|            | タイトル     | ●●●●税理士事務所の●●●●通信                         |
|            | 号数       | 2020年5月号                                  |
|            | あいさつ文    | 2020年05月号 内容を確認する                         |
|            | 自分で書く    | 17020405919<br>20204047919<br>20204037919 |
|            |          | <br>● (自分で書く) のテンプレートをご利用の場合は、ころらにお言うください |
|            | 税務のマメ知識  | テンプレートを使用しない * 内容を確認する                    |

# く貴社で「あいさつ文」を作成する場合>

## <u>STEP6</u>

貴社で「あいさつ文」を作成する場合は[あいさつ文] で、[自分で書く]を選択します。

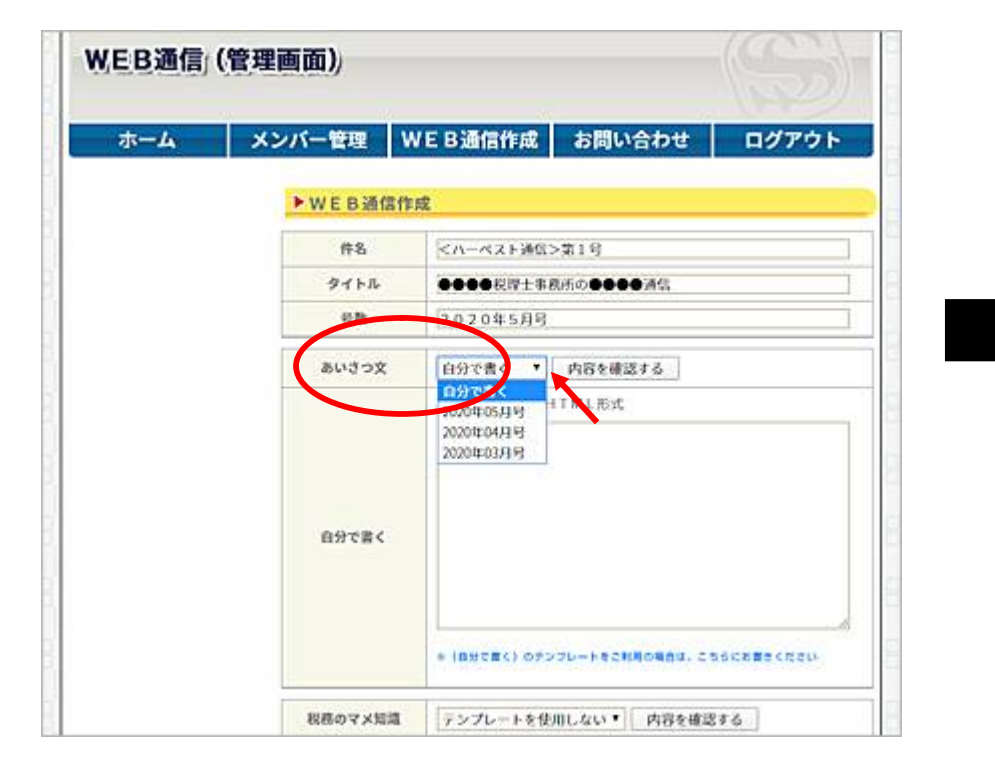

13

| <u>STEP7</u>                 |
|------------------------------|
| 作成したい「あいさつ文」の形式に合わせて[テキスト    |
| 形式]もしくは[HTML形式]のいずれかを選択して    |
| ください。[自分で書く]の欄に、あいさつ文をご自由    |
| にお書きください。                    |
| ※ [自分で書く]の欄では、一行を全角 45 文字以内で |
| 改行してください。一行の文字数が一定量を超え       |
| ると、既存顧客様などに送信されるWEB通信が、      |
| すべてエラーメールとして届く場合がありますの       |
| でご注意ください                     |
| ※ 入力文字数は 10000 文字以内となります     |

| EB通信 | (管理画面))  |           |                                                 |      |
|------|----------|-----------|-------------------------------------------------|------|
| ホーム  | メンバー管理   | WEB通信作成   | お問い合わせ                                          | ログアウ |
|      | ► WEB通信f | 說         |                                                 |      |
|      | 件名       | <ハーベスト通信> | ·第1号                                            |      |
|      | タイトル     |           | 560 <b>000</b> 00000000000000000000000000000000 |      |
|      | 号数       | 2020年5月时  |                                                 |      |
|      | あいさつ文    | 自分で書く・    | 内容を確認する                                         |      |
|      | 「自分で書く」  |           |                                                 |      |
|      |          |           |                                                 |      |

## <u>STEP8</u>

[税務のマメ知識]・[経済用語]・・・などWEB通信 に使用したいテンプレートを選択してください。各テ ンプレートの内容は、[内容を確認する]でご確認いた だけます。ここでは[税務のマメ知識]・[商売のヒント] の各[2020 年 05 月号]のテンプレートを選択してみま した。

## ※税理士事務所向けのWEB通信の場合です

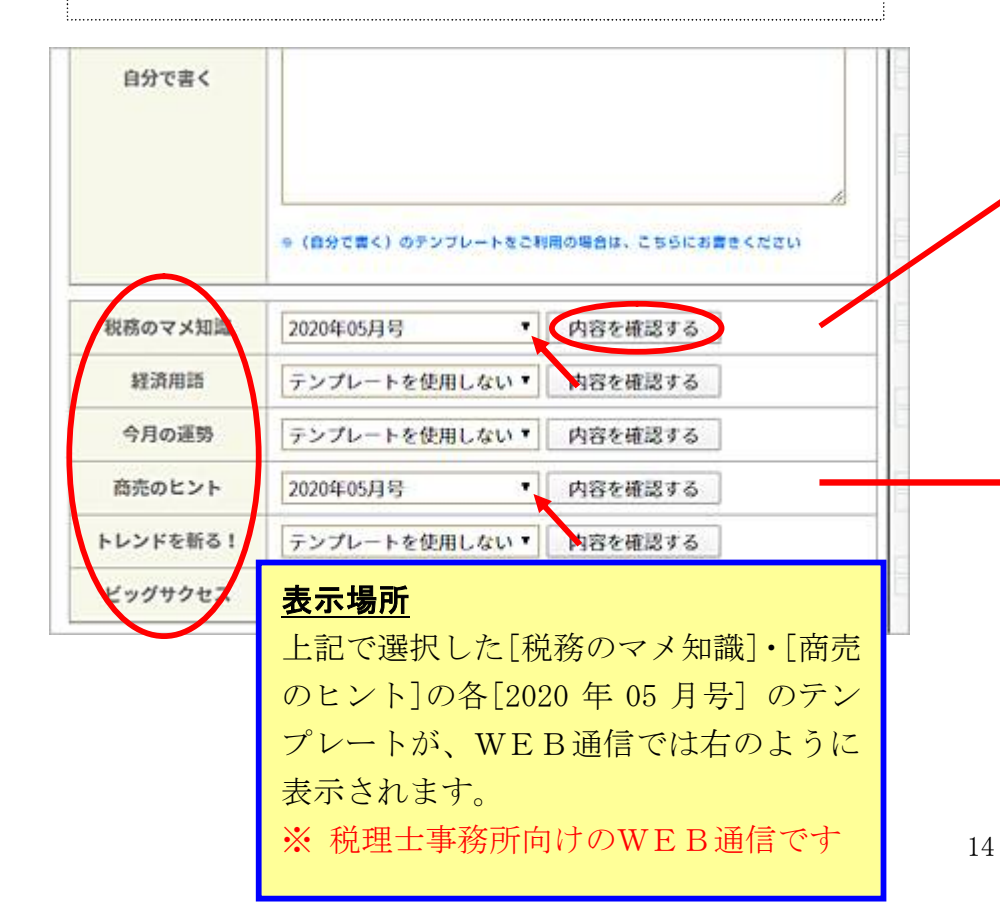

#### 111-1-11 ユニークで役立つ情報をお届けいたします ●●●●税理士事務所の●●●●通信 2020年5月号 いつもお体部になります。素良・三量・参数ロの「三国にまたがる声やほととどす」と読まれた表 映(どろをょうは、渓谷に開さされた巨大な遺が少しずつ岩をえぐり、滝つほだけが残ってでき た大浜谷、今の手能なら売々しい新宿と回居の合間から川さつをねどの花がかれんね祭をのそ かせていて「強く使しくされ」というエールにも思えます。 知っとこ税務のマメ知識 [2020年度の提明改正はこうなる] 2020年度の税制改正の課題が昨年末に決まりました。「オー ブンイノベーション(企業が研究開発を行う際に提識の枠組みを 越え、虎の山道・後衛の結果を図ること)の保違などを促す措置」 「連結前税の統本的な見直し」「全てのひとり観察館の干ともに 対する公平な祝鮮の実現」「NISA(少額投資非課税)制度の見 直し」などが行われます。具体的には個人所得機能について は、未婚のひとり数に募場(夫のいない女性)募夫(者のいない 男性と確認が適用されます。男性のひとり親と女性のひとり親に ついて不公平を爆消する目的で所得制度(500万円以下)を統 ーしたり、千ども加いる薬婦と裏夫の感除額(35万円)も目額となります。NISA創屋では20年間 積み立て可能な「つみたで#ISA」が5年展長されるため、2023年までに始めれば20年間の積 立期間が確保されます。 また法人展祝については、一定の要伴を満たしたべいチャー全素に対して大全素は1億円以 上、中小全集は1000万円以上の出資を行った場合、その20%に相当する額が所得施設でをま す。この他にも特疑的な経済成長の実際に向けた決定事項はたくさんありますが、この層の新聞 コロナウイルスによる世界規模の景気感迷により、税賃に限らず報資活性化の一助となるような 新たな第が簡単の変に厳しられるかもしれません。 365日が楽しくてたまらない「商売のヒント」 今月の商売のヒント【今、説新という経験を飛むとき】 480年前のちょうど今頃、日本の歴史を動かすドラマチックな合 戦が起こりました。 増田信長が、兵力差約10倍の今川軍を許幾 戦後で打ち破った補助間の戦いです。勝利の決め手は信気が 見せた影異の決断力でしょう、リーダーの最大の仕事は「決断」 に尽きるといわれます。優れたリーダーほど決断が早いともい われます、三英傑の相見、男言、家鹿は三哥三機でも、決断力

## <u>STEP9</u>

[キャッチコピー]・[発行者]・[所在地]・[TEL]・[F AX]・[メールアドレス]・[URL]・[備考欄]を入力 してください。

- ※[備考欄]は、一行を全角 45 文字以内で改行してく ださい。一行の文字数が一定量を超えると、既存 顧客様などに送信されるWEB通信が、すべてエ ラーメールとして届く場合がありますのでご注意 ください
- ※ [キャッチコピー]の入力文字数は 100 文字以内、 [備考欄]は1000 文字以内となります
- ※ [メールアドレス]・[URL]は自動でリンクされる ようになっています

※ 次回の作成では今回入力したものが表示されます

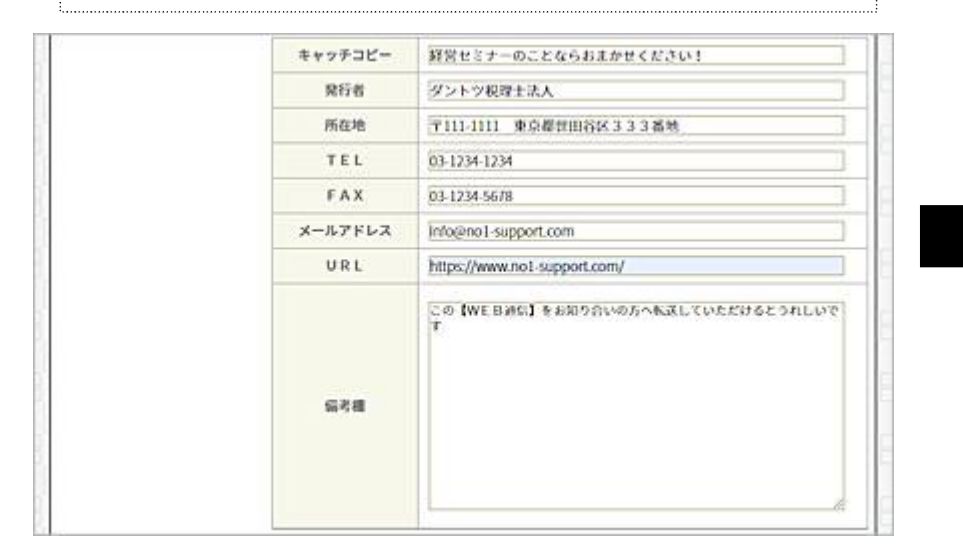

## <u>表示場所</u>

ここで入力した「キャッチコピー」・「発行者」・「所在 地」・「TEL」・「FAX」・「メールアドレス」・「UR L」・「備考欄」は、WEB通信では下記のように表示 されます。

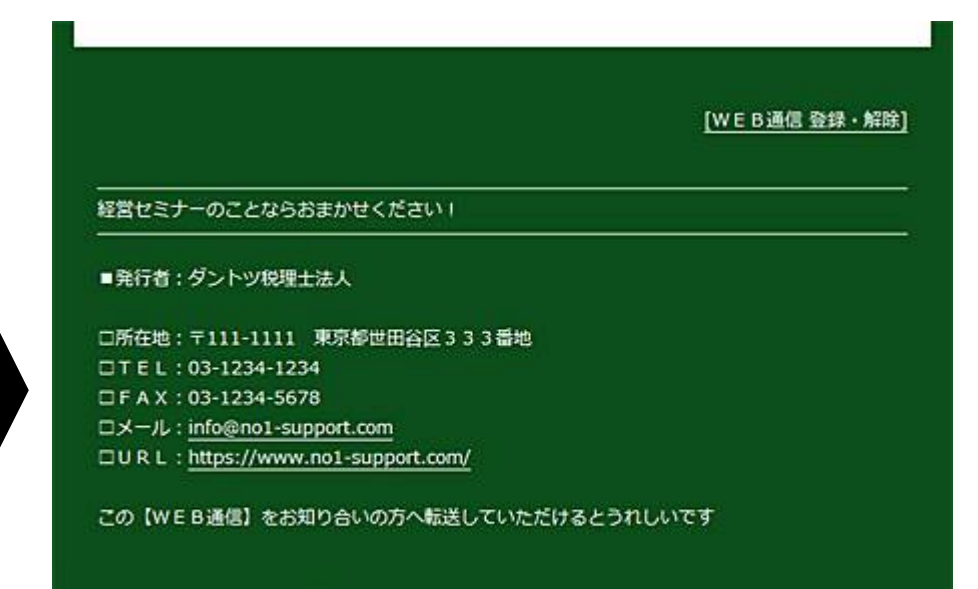

## STEP10

WEB通信の希望送信日時を[配信日時]で選択してください。

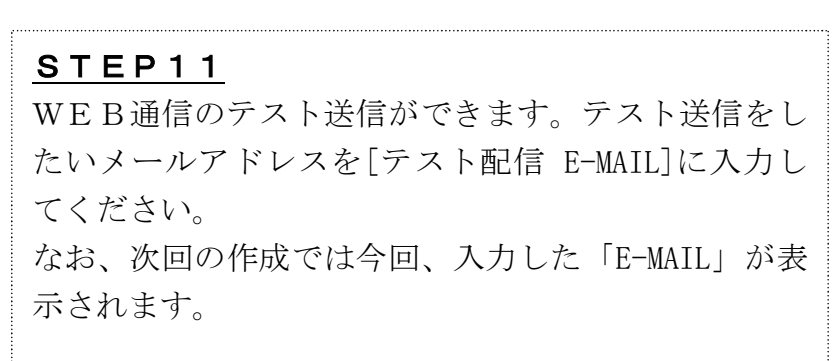

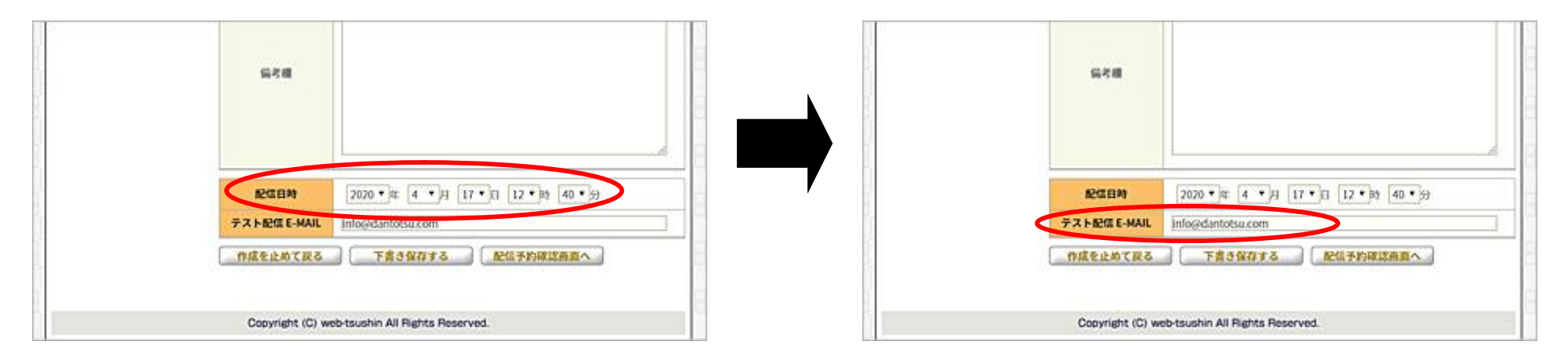

## <u>STEP12</u>

[配信予約確認画面へ]をクリックし、配信予約確認画 面へ進んでください。[下書き保存する]は、[WEB通 信配信履歴]に保存されます。後ほど配信予約をする場 合などに使用します。[作成を止めて戻る]を選択する と今回の作成分は削除され1つ前の画面に戻ります。

| 648          |                                       |
|--------------|---------------------------------------|
|              |                                       |
|              |                                       |
|              |                                       |
|              |                                       |
| 经证目的         | 2020 • 4 4 • H 17 • E 12 • Bt 40 • 53 |
| テスト記信 E-MAIL | Info@dantotsu.com                     |
| 作成を止めて戻る     | 下書き保存する 記信予約確認曲直へ                     |
|              |                                       |
|              |                                       |

<u>STEP13</u> 配信予約確認画面 [送信内容]の[プレビュー]をクリックすると、送信す るWEB通信の内容が確認できます。

| <b>ホーム</b> | メンバー管理           | WEB通信作成            | お問い合わせ    | ログアウ |
|------------|------------------|--------------------|-----------|------|
|            | ► WEB通信          | 作成                 |           |      |
|            | 件名               | <ハーベスト通信>算         | 19        |      |
|            | 620.819          | 2020年 04개 17日 13   | 95 205}   |      |
|            | 送信内容             | ブレビュー              |           |      |
|            | テスト配信 E-<br>MAIL | sugiyama@nol-suppo | ort.com   |      |
|            | 作成画面へ及           | る テスト配信を           | する。 記信予約を | 18   |

## <u>STEP14</u>

[テスト配信をする]をクリックすると[テスト配信 E-MAIL]に表示されているメールアドレスにWEB通 信がテスト送信されます。

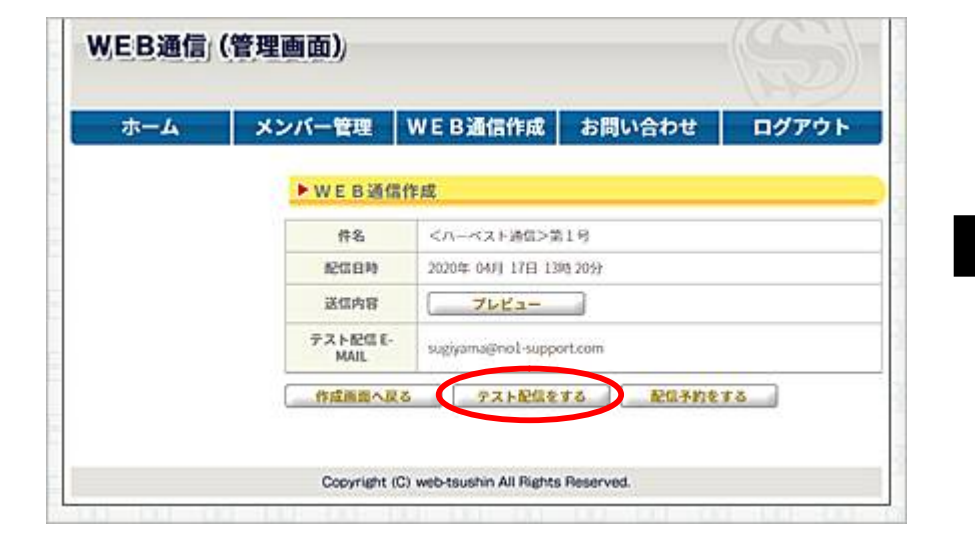

## <u>STEP15</u>

テスト送信で届いたWEB通信を確認後、現在表示されている[件名][配信日時]を再度確認し[配信予約をする]をクリックしてWEB通信配信セットを完了させてください。

| з <b>—</b> А | メンバー管理           | WEB通信作成 お問い合わせ ログアウ      |
|--------------|------------------|--------------------------|
|              | ▶ WEB通信          | 作成                       |
|              | 件名               | <ハーベスト通信>第1号             |
|              | 64B1056          | 2020年 04月 17日 13時 20分    |
|              | 送信内容             | 7642-                    |
|              | テスト記信 E-<br>MAIL | sugiyama@nol-support.com |
|              | 作成画面へ戻る          | 5 アスト配信をする 配信予約をする       |

## <u>修正がある場合は</u>

[件名][配信日時][テスト配信 E-MAIL]や、テスト送信 されたWEB通信の内容を修正したい場合には[作成 画面へ戻る]をクリックして修正を行ってください。

| <b>к—</b> 4 | メンバー管理           | WEB通信作成           | お問い合わせ   | ログアウ |
|-------------|------------------|-------------------|----------|------|
|             | ► WEB通信          | 作成                |          |      |
|             | 件名               | <ハーベスト通信>算        | 19       |      |
|             | 1203BN           | 2020年 04月 17日 13  | 95 205}  |      |
|             | 送信内容             | ブレビュー             |          |      |
|             | テスト配信 E-<br>MAIL | sugiyama@no1-supp | ort.com  |      |
|             | 作成画面へ及           | る テスト配信を          | する 配信予約を | 18   |
|             |                  |                   |          |      |

## <u>下書き保存をした場合は</u>

STEP12で「下書き保存」を選択した場合は[WE B通信配信履歴]に[下書き中]として保存されます。 作成を再開する場合には、下書き保存をした[タイト ル]をクリックしてください。

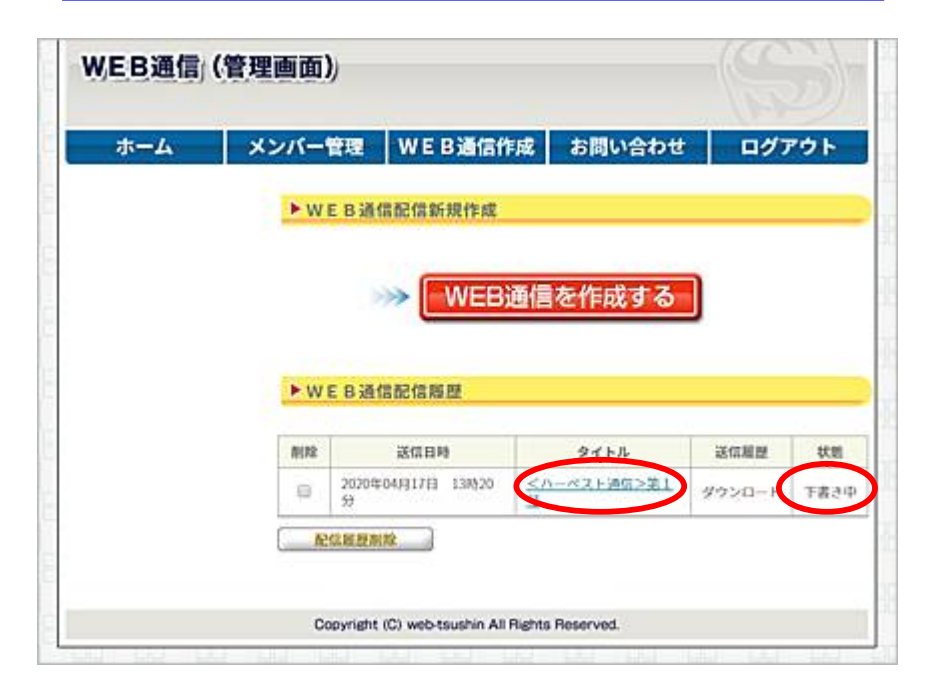

# WEB通信でメッセージのみを配信

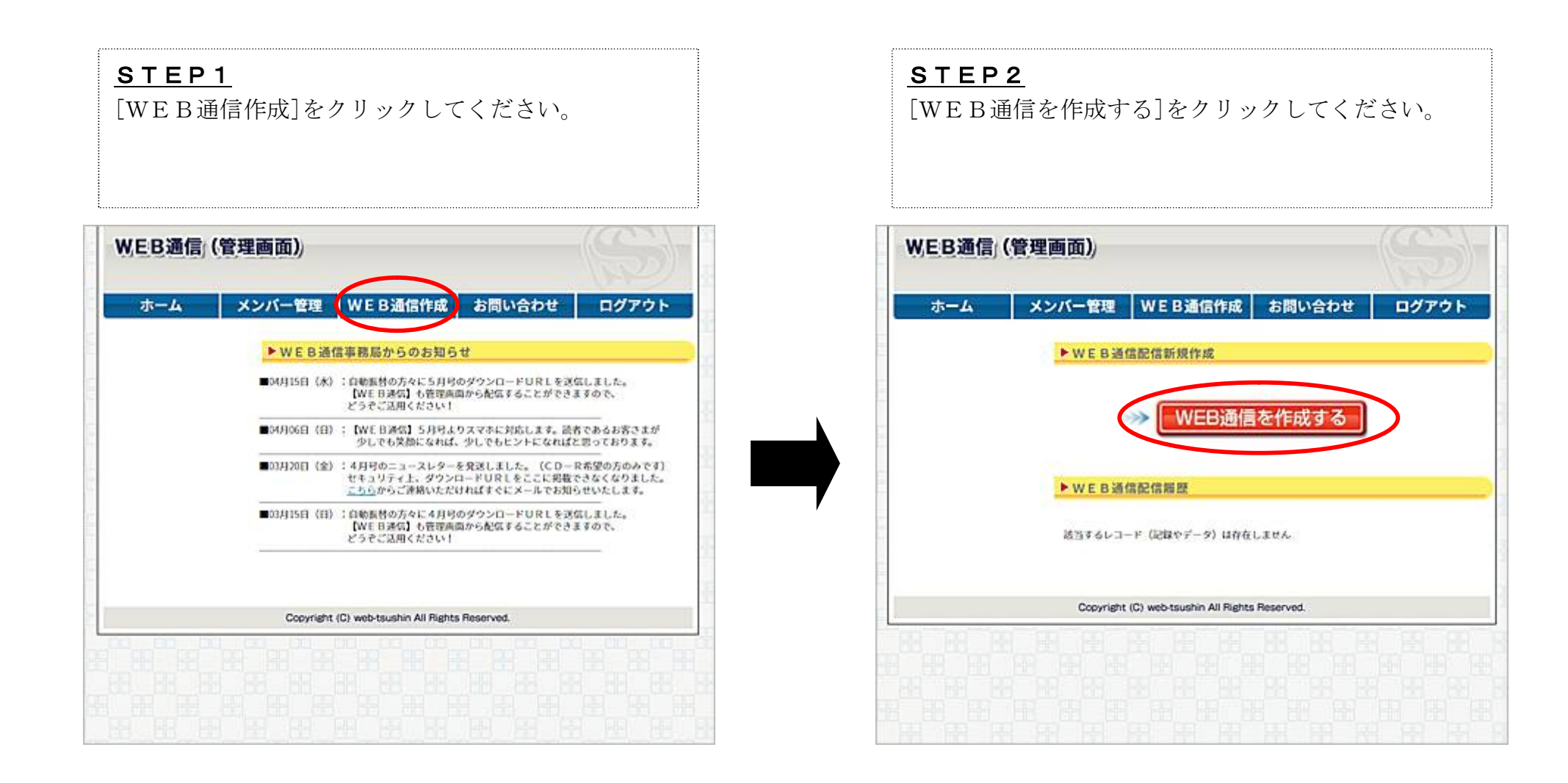

## <u>STEP3</u>

貴社でメッセージのみを配信したい場合は[あいさつ 文]で、[自分で書く]を選択します。

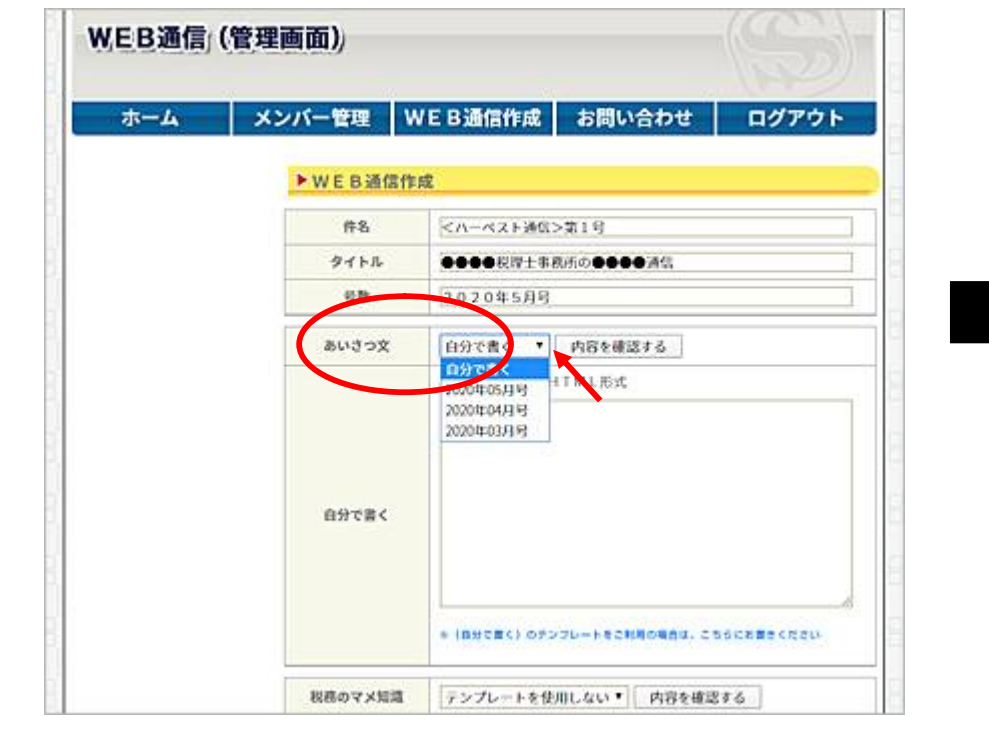

21

| <u>STE</u> | P 4                      |
|------------|--------------------------|
| 作成し        | たいメッセージの形式に合わせて[テキスト形    |
| 式]もし       | くは[HTML形式]のいずれかを選択してく    |
| ださい。       | [自分で書く]の欄に、メッセージをご自由に    |
| お書き。       | ください。                    |
| ※ [自久      | 分で書く]の欄では、一行を全角 45 文字以内で |
| 改行         | テしてください。一行の文字数が一定量を超え    |
| る。         | とエラーメールとして届く場合がありますので    |
| ごえ         | 注意ください                   |
| ※ [内斜      | 容を確認する]を押しても反映されません      |
| ※ 入力       | 文字数は10000 文字以内となります      |

| EB通信 | (管理画面)   |               |         |      |
|------|----------|---------------|---------|------|
| ホーム  | メンバー管理 V | /EB通信作成 お     | 問い合わせ   | ログアウ |
|      | ►WEB通信作  | 成             |         |      |
|      | 件名       | <ハーベスト運営>第19  | }       |      |
|      | タイトル     | ●●●●●校理士事務所の● | 0003401 |      |
|      | 可数       | 2020年5月时      |         |      |
|      | あいさつ文    | 自分で書く・ 内容     | を確認する   |      |
|      | 自分で書く    |               |         |      |
|      |          |               |         | /    |

## <u>STEP5</u>

[税務のマメ知識]・[経済用語]・・・などWEB通信 のテンプレートはすべて選択せずに[テンプレートを 使用しない]のままにしておいてください。 ※ サンプルは税理士事務所向けのWEB通信です

| 120200000000000       |                        |
|-----------------------|------------------------|
| 税務のマメ知識               | テンプレートを使用しない。内容を確認する   |
| 経済用語                  | テンプレートを使用してい ・ 内容を確認する |
| 今月の運勢                 | テンプレートを使用しない 内容を確認する   |
| 商売のヒント                | テンプレートを使用しない* 内容を確認する  |
| トレンドを斬る!              | テンプレートを使用しない ・ 内容を確認する |
| 大人おしゃれ広場              | テンフレートを使用しない・ 内容を確認する  |
| ビッグサクセス               | テンプレートを使用しない・ 内容を確認する  |
| 【カスタムレター】<br>範疇先援用の案内 | ☑ 案内を送る                |

## <u>STEP6</u>

これ以降の配信作業は[WEB通信の作成と配信]の <u>P15~P19</u>をご覧ください。次のページでは[テキスト 形式]と[HTML形式]の表示例をご紹介いたします。

## <「テキスト形式」でメッセージを送る場合>

## <u>(サンプル文章)</u>

いつも大変お世話になります。S&S株式会社の杉山弘道です。

本日は「経営セミナー」のご案内です。 弊社が主催する経営セミナーは売り上げの向上とともに キャッシュフロー経営を重視した内容となっております。

セミナーの詳細については下記サイトをご覧ください。 https://www.nol-support.com/

それでは今後ともよろしくお願い申し上げます。

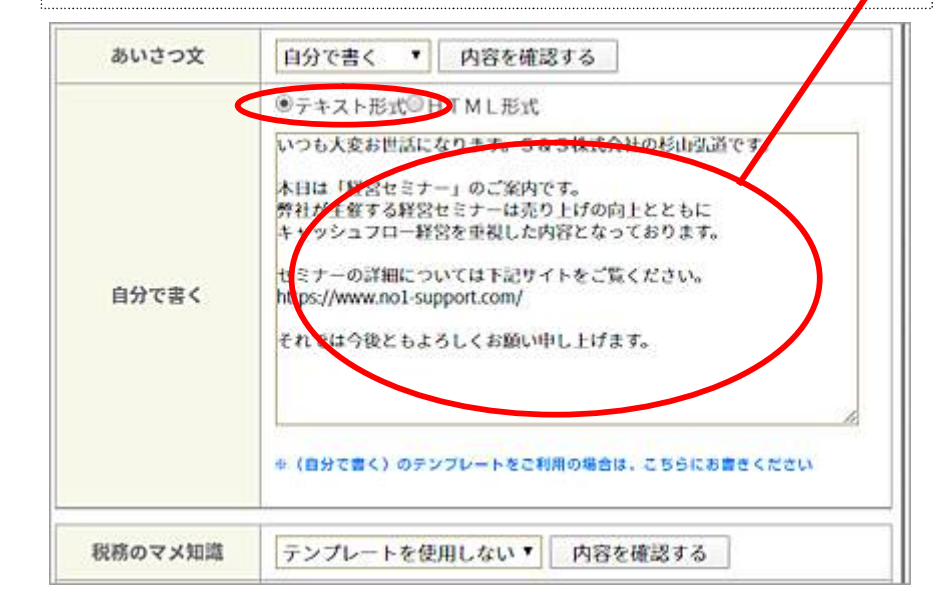

受信側のメール

いつも大変お世話になります。S&S株式会社の杉山弘道です。

本日は「経営セミナー」のご案内です。 弊社が主催する経営セミナーは売り上げの向上とともに キャッシュフロー経営を重視した内容となっております。

セミナーの詳細については下記サイトをご覧ください。 https://www.no1-support.com/

それでは今後ともよろしくお願い申し上げます。

■発行者:S&S株式会社

□所在地:大分県大分市光吉新町7-2 □TEL:097-560-0023 □FAX:097-599-3021 □メール:info@no1-support.com □URL:https://www.no1-support.com/

## 署名欄

P15 で入力した「発行者」・「所在地」・「TEL」・「F AX」・「メールアドレス」・「URL」は、メールでは 上記のように表示されます。

## <「HMTL形式」でメッセージを送る場合>

## <u>(サンプル文章)</u>

いつもお世話になります。S&S株式会社の杉山弘道です。<br><br>

本日は「経営セミナー」のご案内です。<br>
弊社が主催する経営セミナーは売り上げの向上とともに<br>
キャッシュフロー経営を重視した内容となっております。<br>
<br>

セミナーの詳細ついては<a href="https://www.nol-support.com/">こ ちら</a>をご覧ください。<br><br>

それでは今後ともよろしくお願い申し上げます。〈br〉

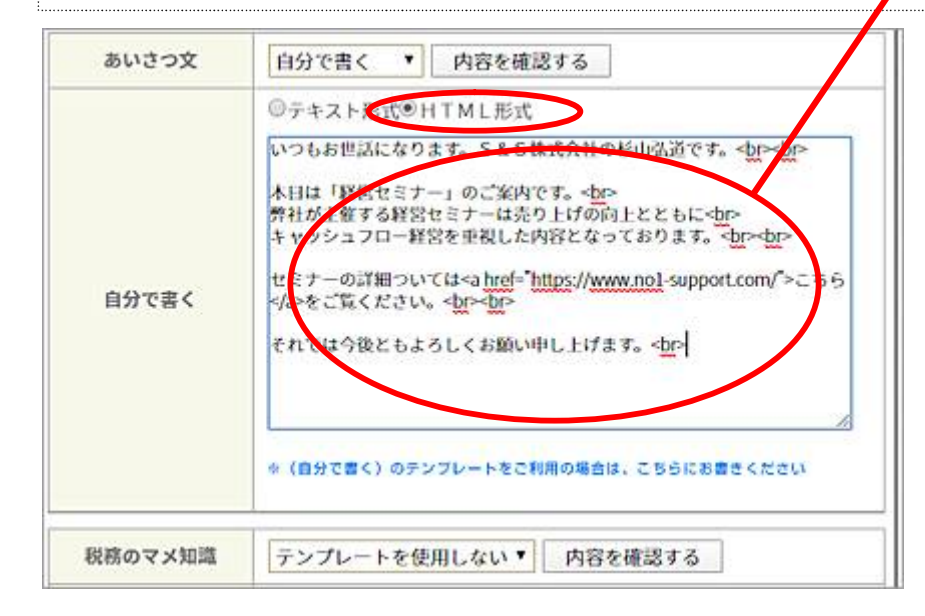

受信側のメール

## 貴社の経営に役立うヒントをお届けいたします! WEB M

愛と正義のS&S通信(第1号)

いつもお世話になります。S&S株式会社の杉山弘道です。

本日は「経営セミナー」のご案内です。 弊社が主催する経営セミナーは売り上げの向上とともに キャッシュフロー経営で登場した内容となっております。

セミナーの詳細でいては<u>こちら</u>をご覧ください。

それでは今後ともよろしくお願い申し上げます。

[WEB通信 勤務·経験]

経営セミナー・ニュースレターのことならおまかせください!

■発行者:5&5株式会社

ご所在地: 大分県大分市兆古新町7-2
 コTEL: 097-560-0023
 DFAX: 097-599-3021
 コメール: infognol-support.com
 DURL: https://www.nol-support.com/

## <u>署名欄</u>

P15 で入力した「キャッチコピー」・「発行者」・「所在 地」・「TEL」・「FAX」・「メールアドレス」・「UR L」は、HTMLメールでは上記のように表示されま す。

# メンバー管理 (メンバー登録)

了解を得た既存顧客様や見込み客様などの「配信登録」や「配信解除」を貴社で行っていただくことができます。

| <u>STEP1</u><br>[メンバー管理]をクリックしてください。                                                                                         | <u><b>STEP2</b></u><br>[メンバー登録]をクリックしてください。                                           |
|----------------------------------------------------------------------------------------------------|---------------------------------------------------------------------------------------|
| W.E.B.通信(管理画面)<br>ホーム メンバー管理 WE B通信作成 お問い合わせ ログアウト                                                                           | WEB通信(管理画面)           ホーム         メンバー管理         WEB通信作成         お問い合わせ         ログアウト |
| ▶WEB通信事務局からのお知らせ                                                                                                    | ► メンバーリスト                                                                             |
| ■04月15日(木):自動振替の方々に5月号のダウンロードURLを送信しました。<br>【WE 日連伝】も管理画面から配信することができますので、<br>どうぞご送用ください1                                     | メールアドレス                                                                               |
| ■04月06日(日): 【WE B連気】5月号よりスマホに対応します。読者であるお客でまが<br>少しでも笑顔になれば、少しでもヒントになればと思っております。                                             | 検索                                                                                    |
| ■03月20日(金):4月号のニュースレターを発送しました。(CD-R希望の方のみです)<br>セキュリティ上、ダウンロードURしをここに現載できなくなりました。<br><u>こちら</u> からご連絡いただければすぐにメールでお知らせいたします。 | <ul> <li>メンバー世録・メンバーー活世録・メンバー情報ダウンロード</li> </ul>                                      |
| ■03月15日(田):自動風替の方々に4月号のダウンロードURLを送信しました。<br>【WEB連信】も管理局面から配信することができますので、<br>どうぞご注用ください!                                      | 該当するレコード (記録やデータ) は存在しません                                                             |
|                                                                                                    | Copyright (C) web-tsushin All Rights Reserved.                                        |
| Copyright (C) web-tsushin All Rights Reserved.                                                                               |                                                                                       |
|                                                                                                    |                                                                                       |

## <u>STEP3</u>

[メールアドレス]に配信するメールアドレスを入力し [状態]の[配信中]を選択してください。その後、[確認 画面へ]をクリックしてください。

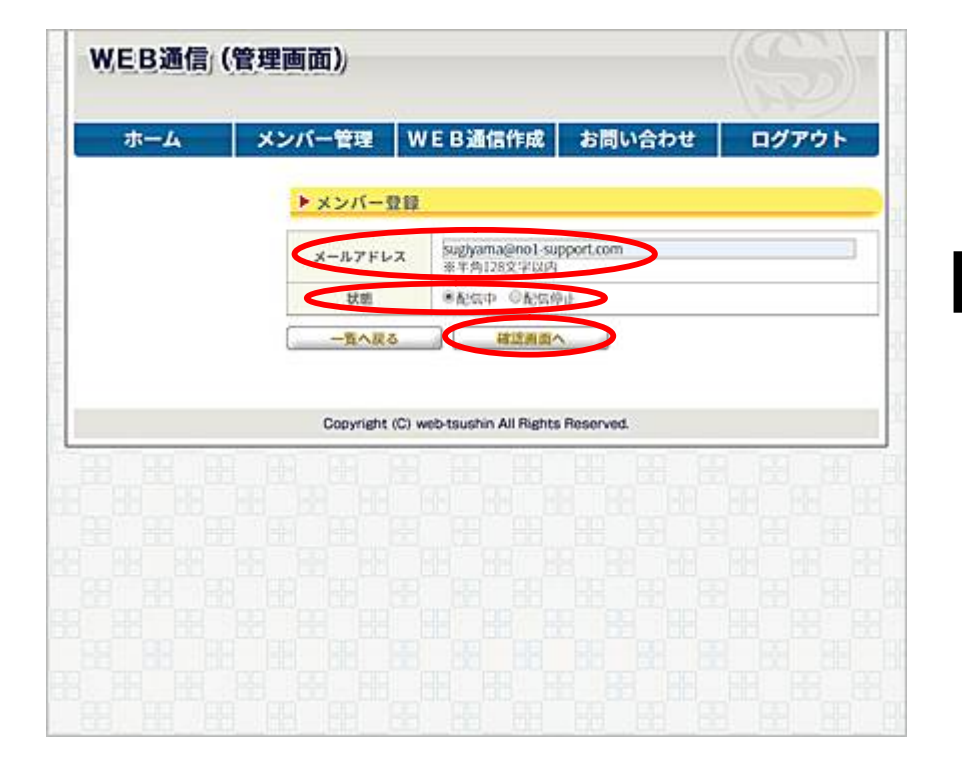

## <u>STEP4</u>

[メールアドレス][状態]に間違いがないのを確認後、 [登録完了する]をクリックしてください。 間違いがある場合は[登録画面へ戻る]をクリックして STEP3に戻り、間違いを修正してください。

| ホーム | メンバー管理 V      | VE B通信作成                  | お問い合わせ   | 日グ  | アウト |
|-----|---------------|---------------------------|----------|-----|-----|
|     | ▶ メンバー登録      | 6                         |          |     |     |
|     | メールアドレス       | sugiyama@no1-suppo        | rt.com   |     |     |
|     | 80.00         | 450P                      |          |     |     |
|     |               | and the                   |          |     |     |
|     |               | June 1 1                  |          |     |     |
|     | Copyright (C) | web-tsushin All Rights Re | eserved. |     |     |
|     | Copyright (C) | web-tsushin All Rights Re | eserved. |     | 21  |
|     | Copyright (C) | web-tsushin All Rights Re | sserved. |     |     |
|     | Copyright (C) | web-tsushin All Rights Re | eserved. |     |     |
|     | Copyright (C) | web-tsushin All Rights Re | eserved. | 1 E |     |

## <u>メンバー登録完了</u>

| ホール | メンバー教育                                                 | VE B通信作成 お問い合わせ                                                                           | ログアウト             |
|-----|--------------------------------------------------------|-------------------------------------------------------------------------------------------|-------------------|
| тд  |                                                        |                                                                                           | H9791             |
|     | ▶ メンバーリス                                               | F                                                                                         |                   |
|     | メールアドレス                                                |                                                                                           |                   |
|     | 状態                                                     | STAT ORGO ORGOL OGER                                                                      | ♦ ◎仮解線中           |
|     | 枝索                                                     |                                                                                           |                   |
|     | • <u>×××-04</u> •                                      | <u>メンバーー活動</u> 録 ・ メンバー情報ダウンロー                                                            | E                 |
|     | • <u>xx/(-010</u> •                                    | メンバーー活動線 • メンバー情報ダウンロー<br>メールアドレス                                                         | E<br>X#           |
|     | • <u>XXX-111</u>                                       | <u>メンバーー活意</u> 握 ・ <u>メンバー情報ダウンロー</u><br><u>メールアドレス</u><br><u>suggama@nol.support.com</u> | E<br>秋章<br>配位中    |
|     | <ul> <li>メンバー登録</li> <li>制株</li> <li>スンバー教録</li> </ul> | <u>メンバーー活費</u> 物 ・ メンバー情報ダウンロー<br>メールアドレス<br>Sugiyama@nol_support.com                     | E<br>秋章<br>配在中    |
|     | <ul> <li>メンバー登録</li> <li>新総</li> <li>メンバー部隊</li> </ul> | メンバーー活動線 ・ メンバー情報ダウンロー<br>メールアドレス<br>singhama@nal_support.com                             | E<br>Xiii<br>Rico |
|     | x>x-BB     MR     x>x-RB     x                         | メンバーー活動物 ・ メンバー情報ダウンロー<br>メールアドレス<br>supplama@nol_support.com                             | E<br>秋華<br>紀伝中    |
|     | ・ メンバー登録<br>副称<br>メンバー部隊<br>Copyright (C) v            | メンバーー活動物 ・ メンバー情報ダウンロー<br>メールアドレス<br>supplama@nol_support.com                             | E<br>Ala          |
|     | ・ <u>メンバー登録</u>                                        | メンバーー抵登録 ・ メンバー情報ダウンロー<br>メールアドレス<br>Sughtma@nol_support.com                              | E<br>Man          |

## メンバー管理(メンバーー括登録)

了解を得た顧問先様や見込み客様などの「配信登録」や「配信解除」を貴社でまとめて行っていただくことができます。

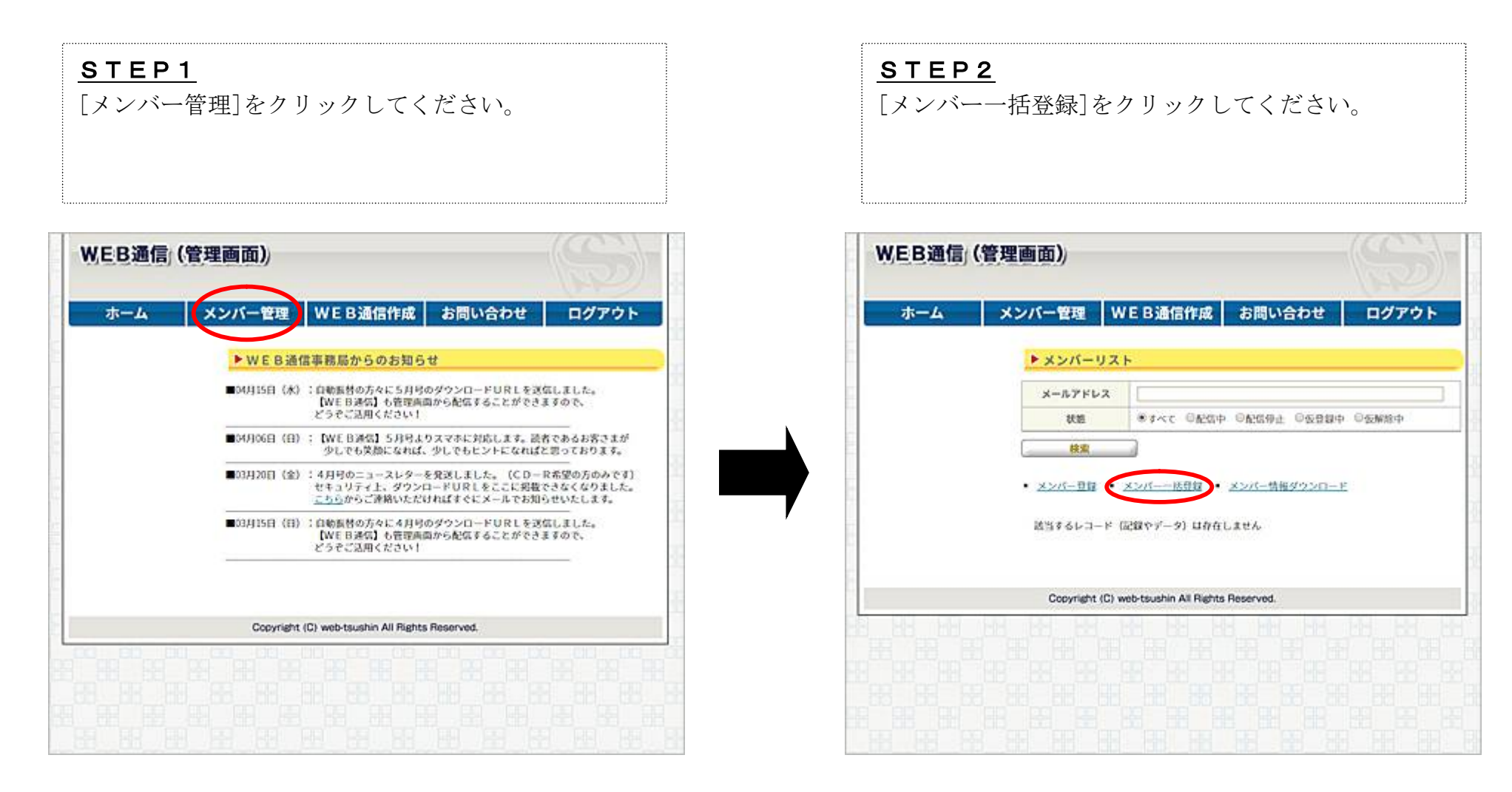

## <u>STEP3</u>

[CSVファイルのサンプルをダウンロードする]をク リックしてください。

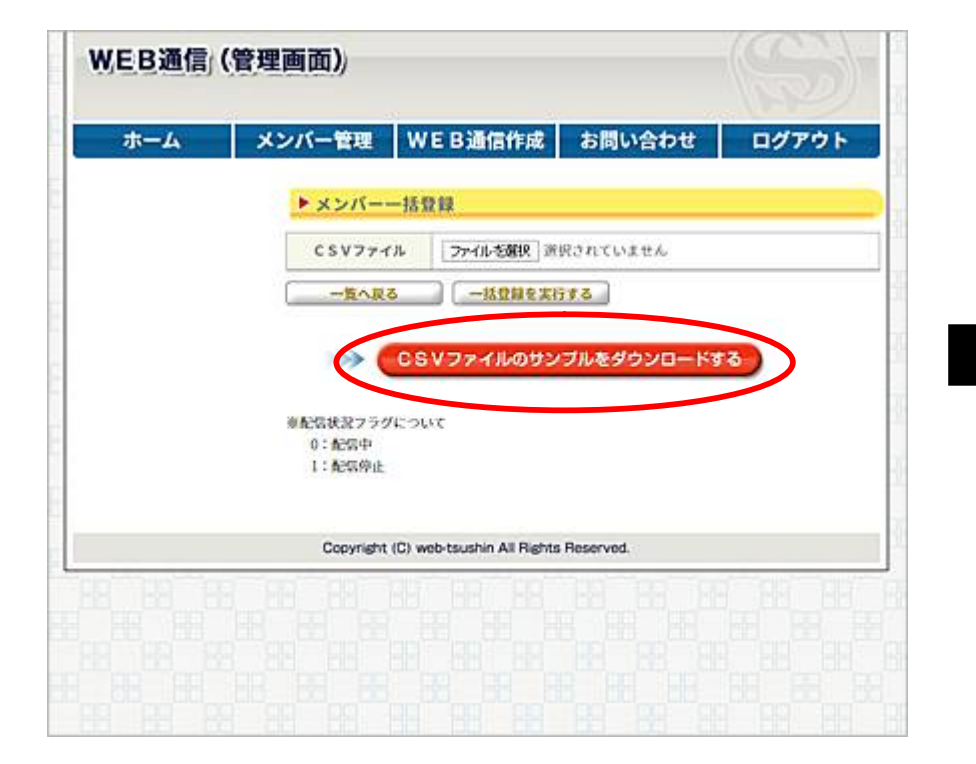

# STEP4

[保存]をクリックしてください。 ※ 各ブラウザによって操作方法は異なります

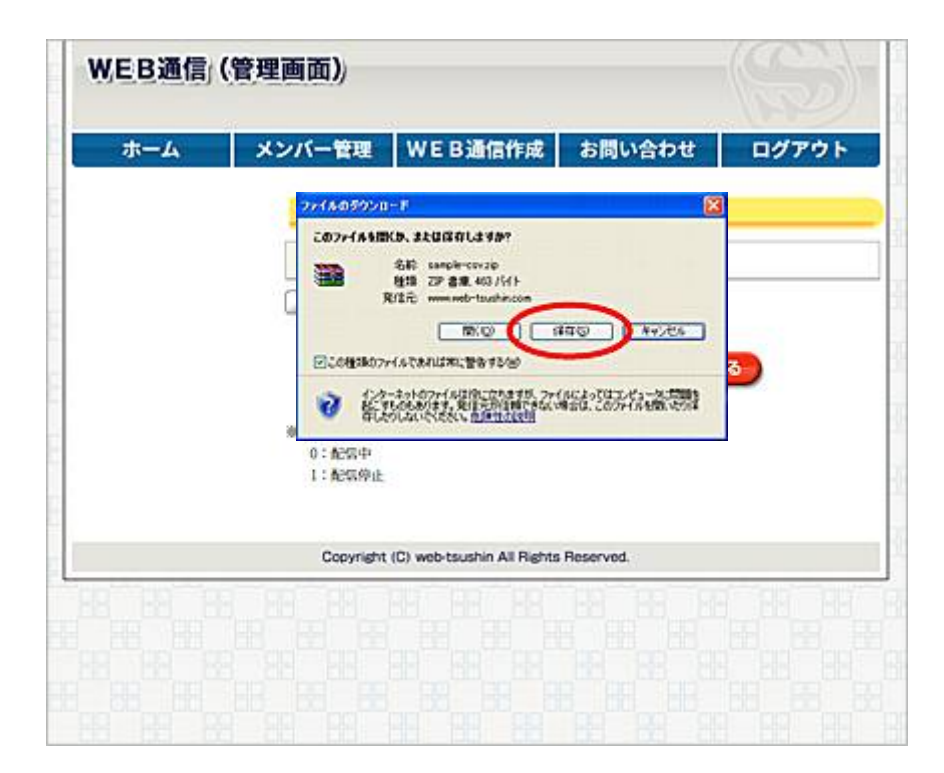

## <u>STEP5</u>

[保存する場所(I):]で[デスクトップ]を選択し[保存] をクリックしてください。

CSVファイルのサンプルが、デスクトップにダウン ロードされます。

※ 各ブラウザによって操作方法は異なります

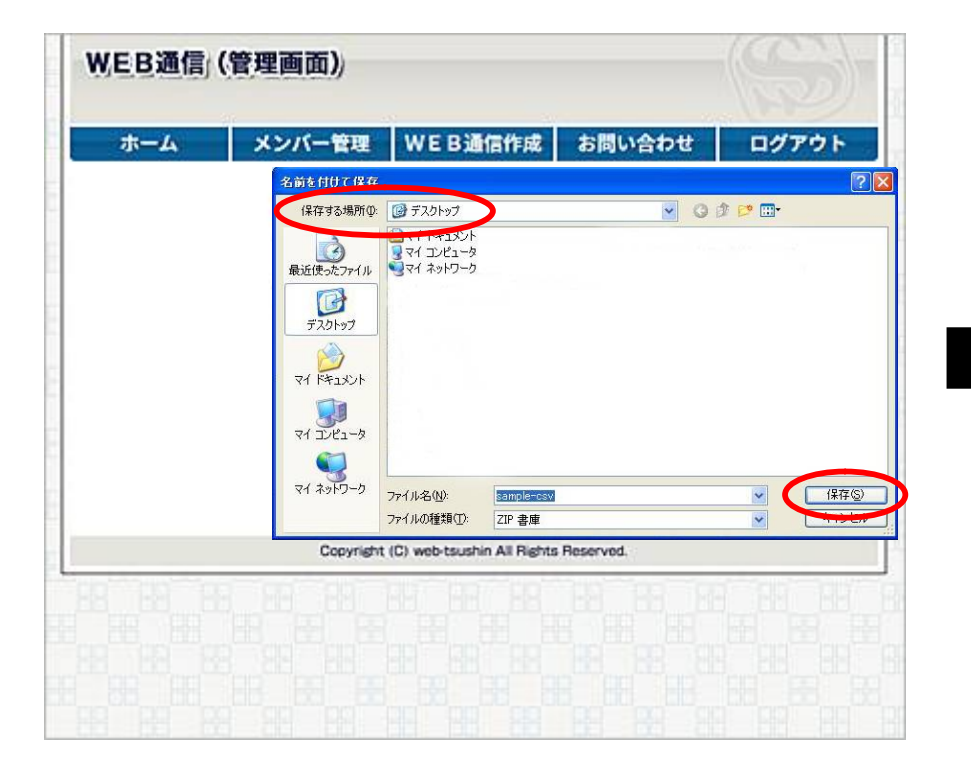

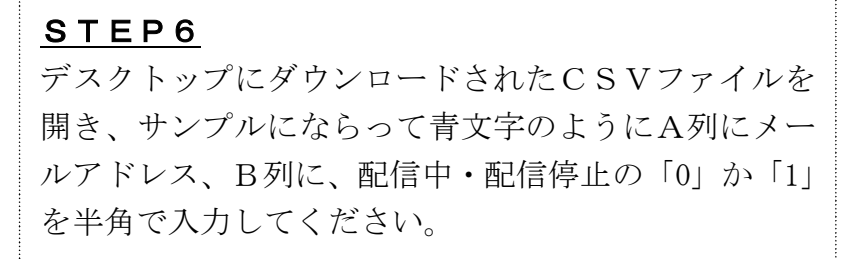

| M  | licrosoft Excel – sample     | 9        |          |                   |                                       |                                         |            |        |              |          |       |       |
|----|------------------------------|----------|----------|-------------------|---------------------------------------|-----------------------------------------|------------|--------|--------------|----------|-------|-------|
|    | ファイル(E) 編集(E) 表示( <u>V</u> ) | 挿入印 書式(  | シッールの    | データ( <u>D</u> ) ウ | ィンドウ@ へ                               | レプ( <u>H</u> ) S <u>c</u> anS           | ioft PDF   |        |              |          |       |       |
|    | 0 🛩 🖪 🙈 🚳 🖪                  | 🌱 🐰 🗈    | n 🎸 🖻    | • Ci + 🧕          | Σ f* 2                                | ZI 🛍 🖉                                  | 100% - (   | ) MSP  | ゴシック         | • 11 • ] | 8 / U | Ī     |
|    | A32 -                        | =        |          |                   |                                       |                                         |            |        |              |          |       |       |
|    | Δ                            | B        | C        | D                 | F                                     | F                                       | G          | н      | I            | 1        | K     |       |
| 1  | A                            | 一括登録日    | Brsvot   | ンプルです             | 下記のサ                                  | ノブルとこの                                  | 説明またけ      | アップロー  | に前に削除        | してください   |       | - 550 |
| 2  |                              | 10.8.940 | 100100 2 |                   | · · · · · · · · · · · · · · · · · · · | / ///////////////////////////////////// | 0/0/18/210 |        | 1 110 - 1100 |          | Î     |       |
| 3  |                              | 1. 左端の   | ム初川こメーノ  | ・<br>レアドレスを       | 入力してくた                                | to.                                     |            |        |              |          |       |       |
| 4  |                              | 2. B 列口  | t. 半角で[  | いまたは「             | 11を記入し1                               | - くだきい . [                              | 向が配信中      | 「1」が配っ | 信停止とない       | ます.      |       |       |
| 5  |                              | ※また配付    | はする予定    | けないが              | とりあえずき                                | 絵則ておき                                   | たいメール      | アドレスがオ | る場合に「        | 配信停止し    | しておくと | 1     |
| 6  |                              |          |          |                   |                                       |                                         |            |        |              |          | 1     | -     |
| 7  | (サンブル)                       |          |          |                   |                                       |                                         |            |        |              |          |       |       |
| 8  | abc@example.com              | 1        | (←配信停    | άE)               |                                       |                                         |            |        |              |          |       |       |
| 9  | def@example.com              | 0        | (←配信中    | )                 |                                       |                                         |            |        |              |          |       |       |
| 10 | ghi@example.com              | 0        | (←配信中    | )                 |                                       |                                         |            |        |              |          |       |       |
| 11 | jkl@example.com              | 1        | (←配信停    | (止)               |                                       |                                         |            |        |              |          |       |       |
| 12 | mno@example.com              | 0        | (←配信中    | )                 |                                       |                                         |            |        |              |          |       |       |
| 10 |                              |          | _        |                   |                                       |                                         |            |        |              |          |       |       |
| 14 | info@aabbcccom               | 0        |          |                   |                                       |                                         |            |        |              |          |       |       |
| 15 | shin@defgg.com               | 0        |          |                   |                                       |                                         |            |        |              |          |       |       |
| 16 | hiro@hhhiii.com              | 0        |          |                   |                                       |                                         |            |        |              |          |       |       |
| 17 | naru@jkjklll.co.jp           | 1        |          |                   |                                       |                                         |            |        |              |          |       |       |
| 18 | mail@mmnnoo.ne.jp            | 0        |          |                   |                                       |                                         |            |        |              |          |       |       |
| 19 | senmu@xxxyyyz.or.jp          | 0        |          |                   |                                       |                                         |            |        |              |          |       |       |
| 20 | kacyo@opqrzy.co.jp           | 1        |          |                   |                                       |                                         |            |        |              |          |       |       |
| 61 |                              |          |          |                   |                                       |                                         |            |        |              |          |       |       |
| 22 |                              |          |          |                   |                                       |                                         |            |        |              |          |       |       |
| 23 |                              |          |          |                   |                                       |                                         |            |        |              |          |       |       |
| 24 |                              |          |          |                   |                                       |                                         |            |        |              |          |       |       |
| 25 |                              |          |          |                   |                                       |                                         |            |        |              |          |       |       |
| 26 |                              |          |          |                   |                                       |                                         |            |        |              |          |       |       |
| 27 |                              |          |          |                   |                                       |                                         |            |        |              |          |       |       |
| 28 |                              |          |          |                   |                                       |                                         |            |        |              |          |       |       |
| 28 |                              | _        |          |                   |                                       |                                         |            |        | -            |          | -     |       |

## <u>STEP7</u>

CSVファイルに表記されていたサンプルと説明文を 削除します。

| Microsoft Excel - sample | 3       |                 |           |         |                      |          |         |        |          |                     |                                         |
|--------------------------|---------|-----------------|-----------|---------|----------------------|----------|---------|--------|----------|---------------------|-----------------------------------------|
| ] ファイル(E) 編集(E) 表示(⊻)    | 挿入① 書式( | D) ツール(T)       | データ(型) ウィ | ンドウW へ) | げ(H) S <u>c</u> anSi | oft PDF  |         |        |          |                     |                                         |
| 🗌 D 🚅 🖪 🔒 🚇 🖪            | ۵ 🎝 🌱   | 🔁 🍼 🔊           | - cr + 🙆  | Σ f* 2  | 71 🛍 🚜               | 100% - 🖸 | 7 MS P  | ゴシック   | • 11 • ] | 8 <i>1</i> <u>U</u> |                                         |
| A1 -                     | =       |                 |           |         |                      |          | • 14    |        |          |                     | 100000000000000000000000000000000000000 |
| A                        | В       | С               | D         | E       | F                    | G        | н       | I      | J        | K                   | L                                       |
|                          | 一括登録月   | CSV07           | ンブルです。    | 下記のサン   | ノブルとこの               | 説明書きは    | 、アップロー  | ド前に削除  | してください   | •                   |                                         |
| 2                        |         |                 |           |         |                      |          |         |        |          |                     |                                         |
| 3                        | 1. 左端の, | ム列にメール          | アドレスを     | 入力してくだ  | さい。                  |          |         |        |          |                     |                                         |
|                          | 2. B列には | は、半角で「(         | 0」または「1   | 」を記入して  | ください。「               | いが配信中    | 、「1」が配付 | 言停止とない | します。     |                     |                                         |
| 5                        | ※まだ配信   | をする予定           | はないが、     | とりあえずる  | 経録しておき               | たいメールフ   | アドレスがあ  | る場合に「  | 配信停止」と   | いておくと               | :便利です                                   |
| i (ma stul)              |         |                 |           |         |                      |          |         |        |          |                     |                                         |
|                          |         | (, 五)(三)方       | .1 X      |         |                      |          |         |        |          |                     |                                         |
| abowe xample, com        | 1       |                 | E)        |         |                      |          |         |        |          |                     |                                         |
| derwexample.com          | 0       | (一配信中           |           |         |                      |          |         |        |          |                     |                                         |
| iki@example.com          | 1       | (←配信信           | (F)       |         |                      |          |         |        |          |                     |                                         |
| 2 mno@example.com        | '<br>0  | (←配信中           | )         |         |                      |          |         |        |          |                     |                                         |
| 3                        |         | <b>C 0010 1</b> |           |         |                      |          |         |        |          |                     |                                         |
| 4 info@aabbcccom         | 0       |                 |           |         |                      |          |         |        |          |                     |                                         |
| 5 shin@defgg.com         | 0       |                 |           |         |                      |          |         |        |          |                     |                                         |
| 6 hiro@hhhiii.com        | 0       |                 |           |         |                      |          |         |        |          |                     |                                         |
| 7 naru@jkjklll.co.jp     | 1       |                 |           |         |                      |          |         |        |          |                     | _                                       |
| 8 mail@mmnnoo.ne.jp      | 0       |                 |           |         |                      |          |         |        |          |                     | _                                       |
| 9 senmu@xxxyyyz.or.jp    | 0       |                 |           |         |                      |          |         |        |          |                     | _                                       |
| 0 kacyo@opqrzy.co.jp     | 1       |                 |           |         |                      |          |         |        |          |                     | _                                       |
| 0                        |         |                 |           |         |                      |          |         |        |          |                     |                                         |
| 3                        |         |                 |           |         |                      |          |         |        |          |                     |                                         |
| 4                        |         |                 |           |         |                      |          |         |        |          |                     |                                         |
| 5                        |         |                 |           |         |                      |          |         |        |          |                     |                                         |
| 6                        |         |                 |           |         |                      |          |         |        |          |                     |                                         |
| 7                        |         |                 |           |         |                      |          |         |        |          |                     |                                         |
| 0                        |         | 1               |           |         |                      |          | 1       |        | 1        |                     |                                         |

## <u>STEP8</u>

新たに入力したデータのみを残し、保存してください。

#### Microsoft Excel - sample 図 ファイル(E) 編集(E) 表示(W) 挿入(Φ) 書式(Q) ツール(T) データ(Q) ウィンドウ(W) ヘルブ(H) ScanSoft PDF □ 😅 🖬 🗃 🖓 🍼 🐰 📾 🏝 🛷 🕫 - ○ - 🐏 Σ 🏂 🛃 👪 🦓 NS Pゴシック -11 - B I U = = A30 • = С D E F G H I J K в A 1 info@aabbcc..com 2 shin@defgg.com 3 hiro@hhhiii.com 4 naru@jkjklil.co.jp 5 mail@mmnnoo.ne.jp 6 senmu@xxxyyyz.or.jp 7 kacyo@opqrzy.co.jp 8 9 10 11 12 13 14 15 16 17 18 19 20 21 22 23 24 25 26 27

## <u>STEP9</u>

[参照]で作成したCSVファイルを選択して[一括登録を実行する]をクリックしてください。

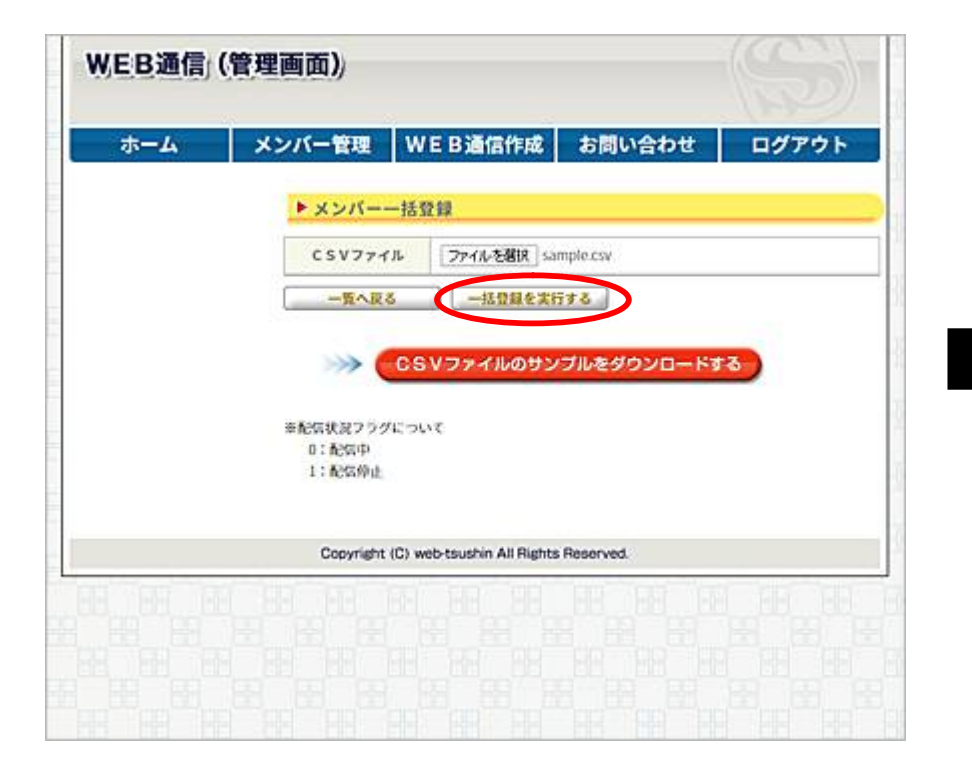

# <u>STEP10</u> [一覧へ戻る]をクリックしてください。

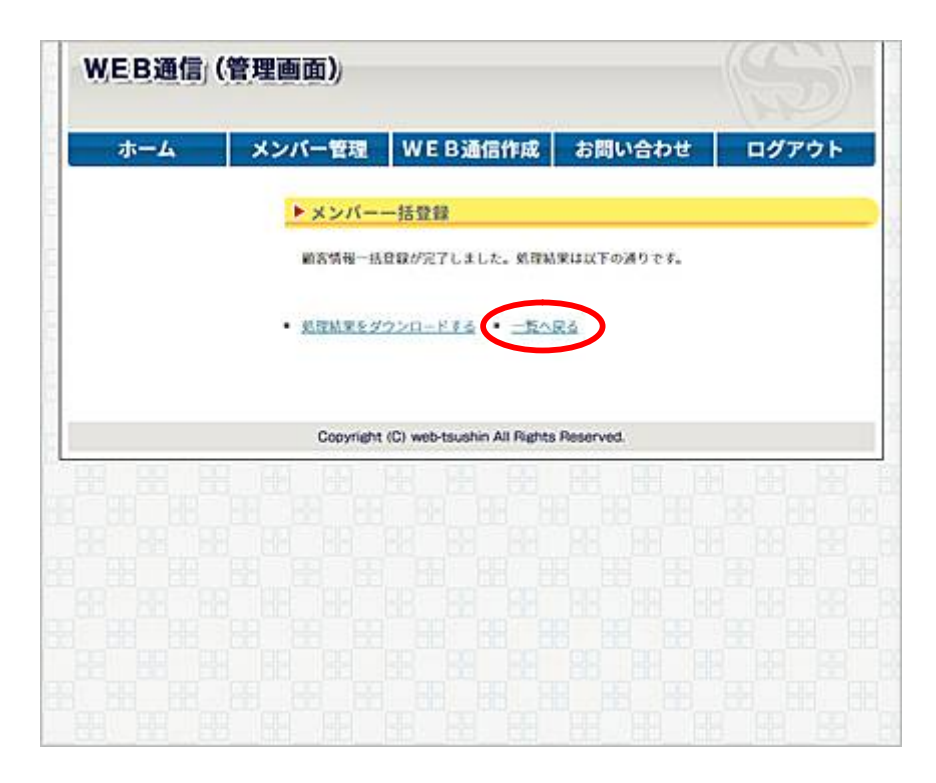

## <u>メンバーー括登録完了</u>

\_\_\_\_ [メンバーリスト]に新たなメンバーが一括登録されました。

| and the second second s | メンバー管理  | WEB通信作成                                                                                                    | お問い合わせ       | ログアウ         |
|----------------------------------------------------------------------------------------------------|---------|----------------------------------------------------------------------------------------------------|--------------|--------------|
|                                                                                                    | ▶メンバーリ: | 7 F                                                                                                    |              |              |
|                                                                                                    | メールアドレス |                                                                                                    |              |              |
|                                                                                                    | 状则      | SANC ORDA                                                                                                    | ORCHAR ORREP | ③仮解除中        |
|                                                                                                    | 検索      |                                                                                                    |              |              |
|                                                                                                    | 19178   | ×                                                                                                    | -1.7 FLZ     | 状態           |
|                                                                                                    | 8178    | ×                                                                                                    | ールアドレス       | 状態           |
|                                                                                                    |         | sugivama@pol-supp                                                                                               | port.com     | 82004        |
|                                                                                                    |         | dandysugiyama@yal                                                                                               | hoo.co.io    | 配位中          |
|                                                                                                    | 0       | dandysugiyama@gm                                                                                                | sall.com     | 配位中          |
|                                                                                                    |         | Info@sugiyama-hiro                                                                                              | michi.com    | <b>股</b> 位中  |
|                                                                                                    | 0       | Info@no1-support.or                                                                                             | om           | 83G4         |
|                                                                                                    |         | dandva@gmail.com                                                                                                |              | <b>股</b> 信仰; |
|                                                                                                    | 0       | dantotsu@gmail.com                                                                                              | ם            | 60.00        |
|                                                                                                    |         | 1                                                                                                    |              |              |
|                                                                                                    | メンバー削除  | the second second second second second second second second second second second second second second second se |              |              |

# メンバー管理(メンバー情報ダウンロード)

メンバーリストにあるメンバー情報をダウンロードできます。

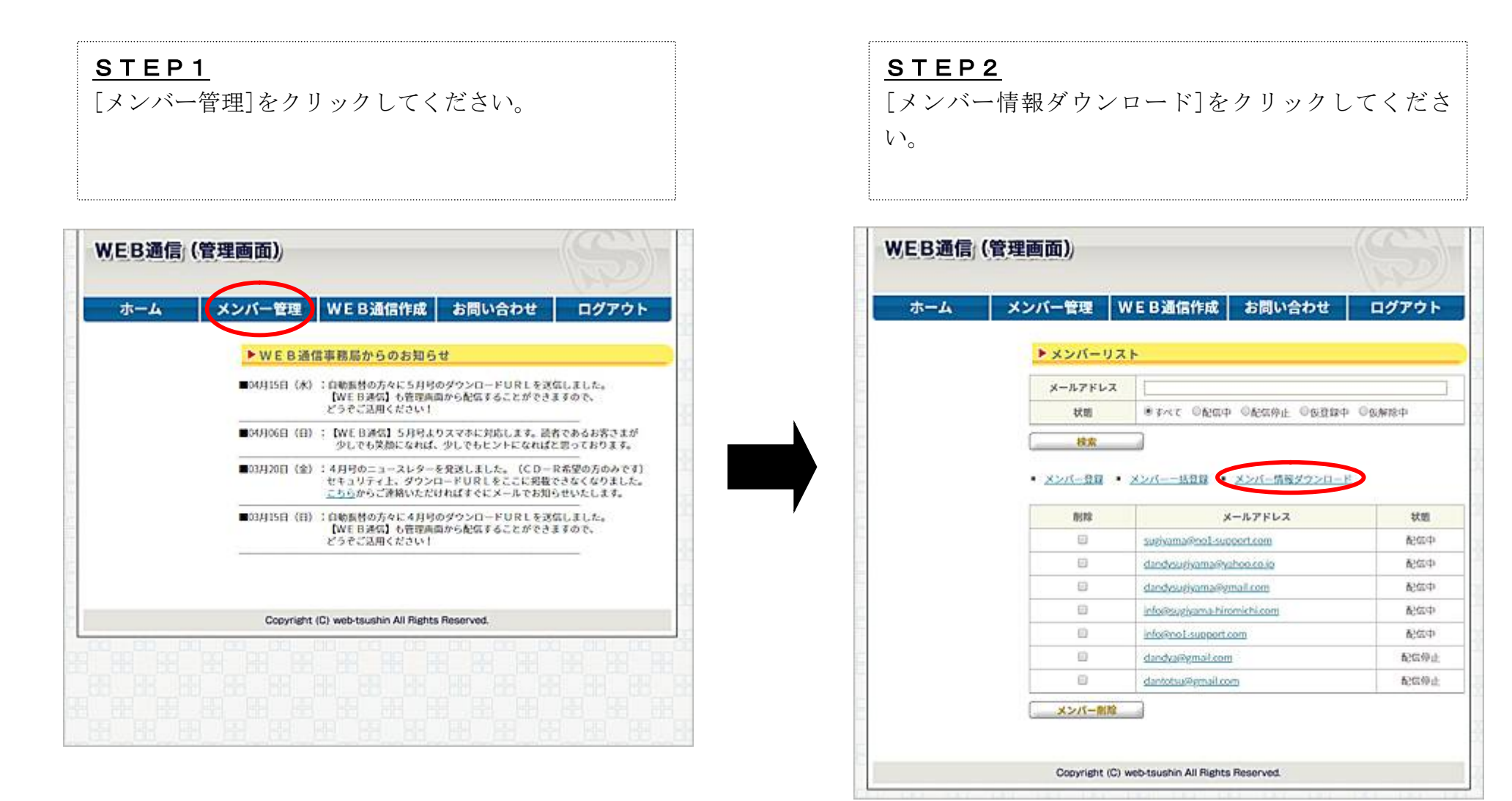

## <u>STEP3</u>

[保存]をクリックしてください。 ※ 各ブラウザによって操作方法は異なります

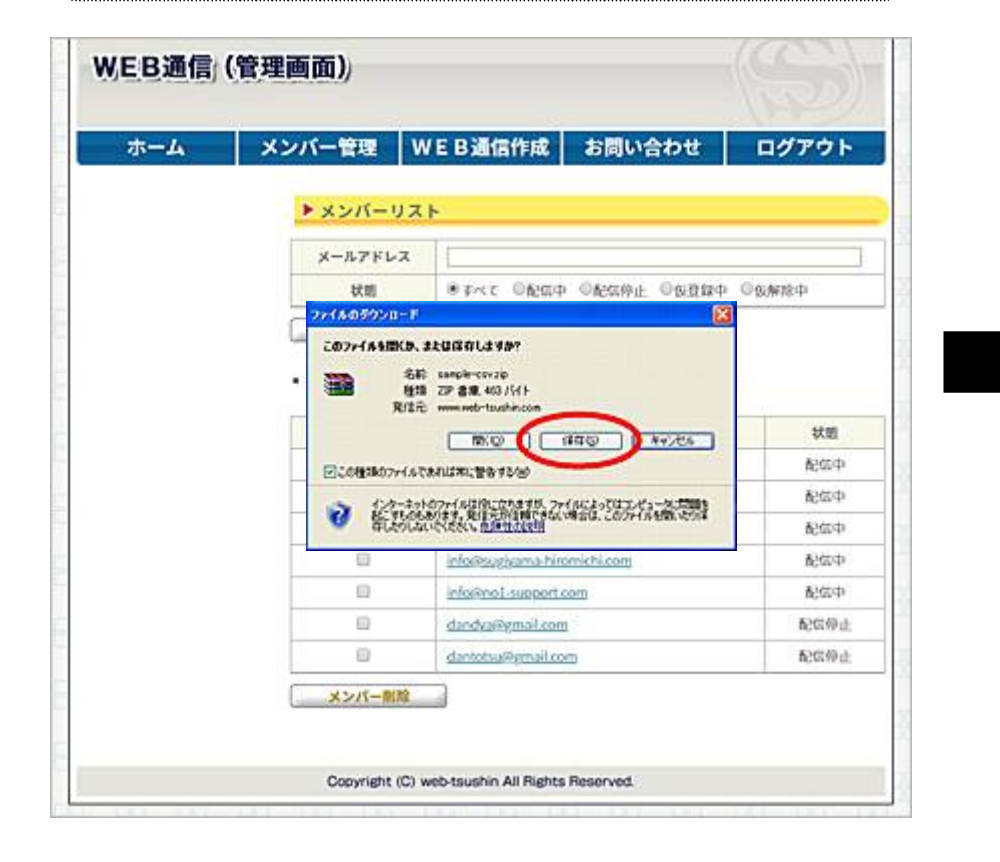

## <u>STEP4</u>

[保存する場所(I):]でデスクトップやマイドキュメン トなど任意の場所を選択し[保存]をクリックしてくだ さい。選択した場所にCSVファイルでメンバー情報 がダウンロードされます。 ※ 各ブラウザによって操作方法は異なります

| -4 | メンバー管理                   | WEB通信作成                                                | お問い合わせ                        | ログアウト      |
|----|--------------------------|--------------------------------------------------------|-------------------------------|------------|
|    |                          |                                                        |                               | 101000.000 |
|    | ▶メンバー!                   | )                                                      |                               |            |
|    | メールアドレ                   | 2                                                      |                               | 1          |
|    | 秋朗                       | SANT ORDA                                              | ©&\$\$\$\$\$£ ©\$\$\$\$\$\$\$ | ③依解除中      |
|    | 名前を付けて 係                 | 存                                                      |                               |            |
|    | (保存する場所                  | f@: 🞯 テスクトッフ                                           | ×                             | G 🕸 📴 🛄 •  |
|    | 日本<br>最近使ったファイ<br>で<br>通 | ル<br>マイ コンピュータ<br>マイ ネットワーク                            |                               |            |
|    | <u>5720197</u>           |                                                        |                               |            |
|    |                          | 2                                                      |                               |            |
|    | - CHex 15                | 7<br>ファイル名( <u>W</u> ):<br>ファイルの種類( <u>T</u> ): Micros | ata<br>soft Excel CSV ファイル    |            |
|    | メンバー部                    | 11 I                                                   |                               |            |

# <WEB通信 申し込みフォーム>配信登録・配信解除の流れ

<WEB通信申し込みフォーム>は既存顧客様や見込み客様などがご自身で、WEB通信の「配信登録」や「配信解除」を行っていただくためのものです。ここでは既存顧客様などから登録や解除についてのご質問があったときのために流れを解説いたします。 (貴社専用の<WEB通信申し込みフォーム>を弊社が設置し、それぞれにメールでお届けします)

| <u>STEP1</u> (配信登録)<br>[メールアドレス]にWEB通信の配信を希望するメー<br>ルアドレスを入力して[WEB通信を申し込む]をクリ<br>ックしてください。 | <u>STEP2</u><br>[WEB通信を申し込む]をクリックしてください。                                                                                                    |
|--------------------------------------------------------------------------------------------|----------------------------------------------------------------------------------------------------|
| UPDE DE DE DE DE DE DE DE DE DE DE DE DE D                                                 | understand         understand         understand |
| Copyright (C) web-tsushin All Rights Reserved.                                             | Copyright (C) web-tsushin All Rights Reserved.                                                                                                    |

#### STEP3 STEP4 続けて他のメールアドレスを登録したい場合には「画 STEP1で入力されたメールアドレスに下記のメー 面の更新]をクリックして再度、STEP1からの作業 ルが届きます。「URL]をクリックして「配信登録」 を行ってください。他に登録するメールアドレスがな が完了します。なお、このURLの有効期限は24時 い場合は、STEP4に進んでください。 間以内となっています。有効期限が切れた場合は再度、 STEP1から行ってください。 【●●●税理士事務所】 WEB通信へのご登録ありがとうございます! WEB通信 申し込みフォーム 下記の登録用URLをクリックしますと正式に登録が完了となります。 ■谷経用UR ■WEB通信 配信登錄 http://web-tsushin.com/asilasgz/tax\_finish\_shp2nid=0000&sc=P5v6abF11283115903&u=http://web-tsushin.com/asilasgz/tax\_finish\_shp2nid=0000&sc=P5v6abF11283115903&u=http://web-tsushin.com/asilasgz/tax\_finish\_shp2nid=0000&sc=P5v6abF11283115903&u=http://web-tsushin.com/asilasgz/tax\_finish\_shp2nid=0000&sc=P5v6abF11283115903&u=http://web-tsushin.com/asilasgz/tax\_finish\_shp2nid=0000&sc=P5v6abF11283115903&u=http://web-tsushin.com/asilasgz/tax\_finish\_shp2nid=0000&sc=P5v6abF11283115903&u=http://web-tsushin.com/asilasgz/tax\_finish\_shp2nid=0000&sc=P5v6abF11283115903&u=http://web-tsushin.com/asilasgz/tax\_finish\_shp2nid=0000&sc=P5v6abF11283115903&u=http://web-tsushin.com/asilasgz/tax\_finish\_shp2nid=0000&sc=P5v6abF11283115903&u=http://web-tsushin.com/asilasgz/tax\_finish\_shp2nid=0000&sc=P5v6abF11283115903&u=http://web-tsushin.com/asilasgz/tax\_finish\_shp2nid=0000&sc=P5v6abF11283115903&u=http://web-tsushin.com/asilasgz/tax\_finish\_shp2nid=0000&sc=P5v6abF11283115903&u=http://web-tsushin.com/asilasgz/tax\_finish\_shp2nid=0000&sc=P5v6abF11283115903&u=http://web-tsushin.com/asilasgz/tax\_finish\_shp2nid=000&sc=P5v6abF11283115903&u=http://web-tsushin.com/asilasgz/tax\_finish\_shp2nid=000&sc=P5v6abF11283115903&u=http://web-tsushin.com/asilasgz/tax\_finish\_shp2nid=000&sc=P5v6abF11283115903&u=http://web-tsushin.com/asilasgz/tax\_finish\_shp2nid=000&sc=P5v6abF11283115903&u=http://web-tsushin.com/asila 仮登録が完了しました。 ※これは、ご本人様へのメール着信を確認させていただくための手続きです。 下記のメールアドレスに登録用URLを送信しましたので、 すみやかにクリックして登録を完了してください。 ※このメールにお心当たりがない場合、あなたと似たアドレスをお待ちの方が 間違って手続きをされた可能性がありますので、大変お手数をお掛けいたしますが、このメールを被棄願います。 senmu@no1-support.com ユニークなWEB通信で雪社の経営に役立つヒントをお届けいたします! □\$\$\$7元:●●●税理士事務所 画面の更新 □代 表:●●●●● ■WEB通信 配信解除 ロメール:000000 メールアドレスを入力して、「WEB通信を解除する」をクリックしてください。 すぐに入力したメールアドレスに解除用URLが記載されたメールが届きます。 その解除用URLをクリックしますと正式にWEB通信の配信が停止されます。 メールアドレス ▶ WEB通信を解除する 画面の更新 Copyright (C) web-tsushin All Rights Reserved.

※ STEP4で届いたメールのURLをクリックしていないと「仮登録」状態でWEB通信は配信されません
 ※ STEP4で届いたメールを無くしてしまった場合、もしくは有効期限が切れてしまった場合は再度、STEP1から配信登録を行ってください

| <u>STEP1</u> | (配信解除)              |
|--------------|---------------------|
| [メールアドレ      | ス]にWEB通信の配信解除を希望する  |
| メールアドレス      | 、を入力して[WEB通信を解除する]を |
| クリックしてく      | ださい。                |

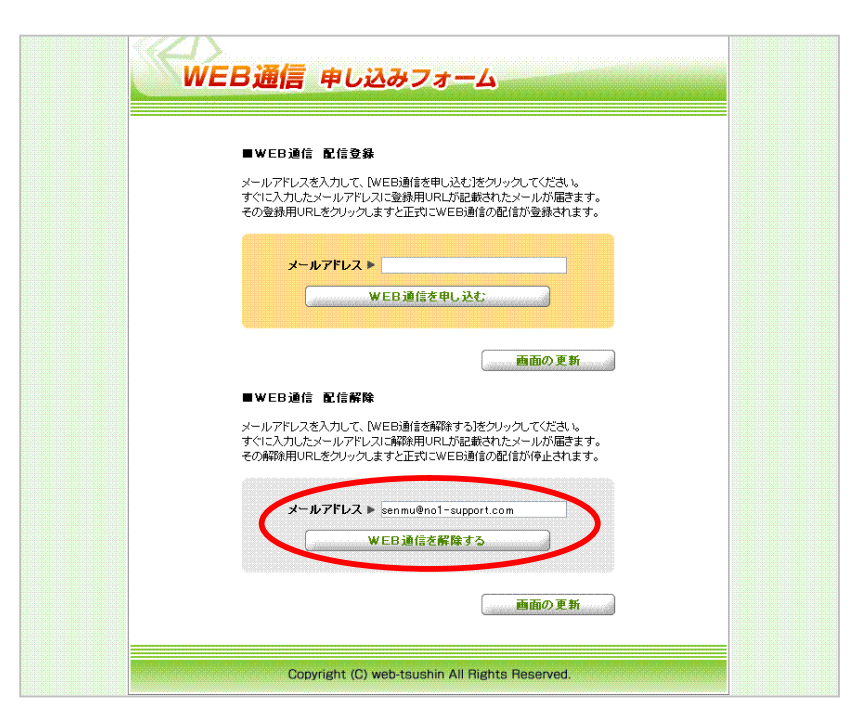

## <u>STEP2</u> [WEB通信を解除する]をクリックしてください。

| ■WEB通信 配信登録                                                                                                    |  |
|----------------------------------------------------------------------------------------------------|--|
| メールアドレスを入力して、【WEBi通信を申し込む】をクリックしてください。<br>すぐに入力したメールアドレスに登録用URLが記載されたメールが顧客ます。<br>その登録用URLをクリックしますと正式にWEBi通信の配信が登録されます。 |  |
| メールアドレス ▶                                                                                                    |  |
| WEB通信を申し込む                                                                                                    |  |
| 画面の 更新                                                                                                    |  |
| ■WEB通信 配信解除                                                                                                    |  |
| WEB通信の解除を行います。                                                                                                    |  |
| 下記のメールアドレスで間違いありませんでしょうか?                                                                                               |  |
| senmu@no1-support.com                                                                                                   |  |
| WEB 通信を解除する                                                                                                    |  |
| ++>>セルする                                                                                                    |  |
| 雨雨の 東新                                                                                                    |  |

| STEP3<br>続けて他のメールアドレスを配信解除したい場合<br>[画面の更新]をクリックして再度、STEP1か<br>作業を行ってください。他に配信解除するメール<br>レスがない場合は、STEP4に進んでください                                                                                                    | STEP4         STEP1で入力されたメールアドレスに下記のメー         いらの         ルが届きます。[URL]をクリックして「配信解除」         が完了します。なお、このURLの有効期限は24時         間以内となっています。有効期限が切れた場合は再度、         STEP1から行ってください。 |
|----------------------------------------------------------------------------------------------------|----------------------------------------------------------------------------------------------------|
| <section-header><section-header><section-header><section-header><section-header><section-header><section-header><section-header><section-header></section-header></section-header></section-header></section-header></section-header></section-header></section-header></section-header></section-header> | <ul> <li>↓●●教理士専務団 we Builden CS4W ありかとさどおいました。</li> <li>************************************</li></ul>                                                                         |

※ STEP4で届いたメールのURLをクリックしていないと「仮解除中」状態でWEB通信が配信されます

※ STEP4で届いたメールを無くしてしまった場合、もしくは有効期限が切れてしまった場合は再度、STEP1から配信解除を行ってください

登録・解除の状態によってWEB通信の配信状況は異なりますので、下記の表を参考にしてください。 なお、各読者の状態は、<WEB通信管理画面>の[メンバー管理]でご確認いただけます。

| 状態   | WEB通信配信状況 |
|------|-----------|
| 配信中  | 配信されます    |
| 配信停止 | 配信されません   |
| 仮登録中 | 配信されません   |
| 仮解除中 | 配信されます    |

| メンハー管理 V         | VE B通信作成 お問い合わせ                                                                                                    | ログアウト                                                                                                    |
|------------------|----------------------------------------------------------------------------------------------------|----------------------------------------------------------------------------------------------------|
| ▶ メンバーリス         | F                                                                                                    |                                                                                                    |
| x-127462         |                                                                                                    |                                                                                                    |
| 状则               | ● Fべて ◎配電中 ◎配電停止 ◎回登録中 ◎回解除中                                                                                                    |                                                                                                    |
| 校索               | 7                                                                                                    |                                                                                                    |
|                  | sugivama@nol-support.com                                                                                                    | 配位中                                                                                                    |
| 形除               | メールアドレス                                                                                                    | 状態                                                                                                    |
|                  | Salo verses and a supreme                                                                                                    | ter and the second second seco |
|                  | dandysuriyama@vahoo.co.io                                                                                                    | <b>秋</b> 四年                                                                                                    |
| 8                | dandvauriyama@yahoo.co.jo<br>dandvauriyama@ymail.com                                                                                                  | 配位中<br>配位中                                                                                                    |
| 0                | dandrausiyama@yahoo.co.jo<br>dandrausiyama@ymail.com<br>info@sugiyama.hiromichi.com                                                                   | 中部34<br>中部54<br>中部54                                                                                                    |
|                  | dandesurjvama@yahoo.co.jo<br>dandesurjvama@ymail.com<br>info@surjvama@ymail.com<br>info@col.support.com                                               | 中部5月<br>中部5月<br>中部5月<br>中部5月                                                                                                    |
| 0<br>0<br>0<br>0 | dandesustyama@yahoo.co.jo<br>dandesustyama@ymail.com<br>info@sustyama.hiromichi.com<br>info@noi.susport.com<br>dandes@ymail.com                       | 6254<br>6254<br>6254<br>6254<br>6254<br>6254                                                                                                    |
|                  | dandesutiyama@yahoo.co.jo<br>dandesutiyama@ymail.com<br>info@sagiyama.hiromichi.com<br>info@nol.suoport.com<br>dandesi@ymail.com<br>dandesi@ymail.com | ආකරන්<br>ආකරන්<br>ආකරන්<br>ආකරන්<br>ආකරන්<br>මංකාවන්                                                                                                    |

# ご使用方法で困ったときは

「ログインID」をお忘れの場合、もしくは変更されたい場合。ご使用方法などでご不明な点がある場合には、 お気軽にご相談ください。24時間以内にお返事をいたします。

サポートメール: <u>info@no1-support.com</u>

※ WEB通信は「毎月9日」にメンテナンスを行いますが、
 配信や登録などのすべての作業は行うことはできます
 (テンプレートの入れ替え作業などがあるため、配信する「OO月号」をご確認ください)
 ※ WEB通信の最新号は「毎月15日」に配信準備が整います